# Octopush

# Connecteur MS Dynamics CRM

Guide utilisateur

| INSTALLATION                                   |    |
|------------------------------------------------|----|
| Import de la solution Dynamics CRM             |    |
| Publication des personnalisations              | 5  |
| PARAMETRAGE                                    |    |
| Configuration                                  |    |
| Informations de connexion                      | 6  |
| Préférences                                    | 7  |
| Envois unitaires                               | 7  |
| Campagnes SMS                                  | 7  |
| Consultation du crédit                         | 7  |
| Modèles de SMS                                 | 7  |
| Listes marketing                               |    |
| Création d'une liste marketing                 |    |
| Ajout de destinataires à une liste marketing   | 11 |
| UTILISATION                                    | 14 |
| Envoi d'un SMS unitaire                        | 14 |
| Campagnes SMS                                  | 16 |
| Création d'une campagne                        | 16 |
| Choix des destinataires                        |    |
| Envoi différé                                  |    |
| Composition du SMS                             |    |
| Statut de la campagne                          |    |
| Simulation de la campagne                      |    |
| Transmission de la campagne                    |    |
| Validation de la campagne                      |    |
| Annulation de la campagne                      |    |
| Historique des emails envoyés via une campagne |    |
| Envoi d'un SMS sur un hook                     |    |
| Hooks pré-paramétrés                           |    |
| Commande validée                               |    |
| Commande annulée                               |    |
| Accusé de réception de nouvel incident         |    |
| Résolution d'incident                          |    |
| Nouveau devis établi                           |    |
| Facture réglée                                 |    |
| Inscription d'un membre                        |    |
| Relance d'un contact inactif depuis x jours    |    |
| Ajouter un nouveau hook                        |    |

# Installation

# Import de la solution Dynamics CRM

Pour installer la solution « Octopush » dans Dynamics CRM :

- Télécharger le fichier « Octopush Dynamics CRM 1.0.zip » depuis le MarketPlace Microsoft, à l'adresse http://xxxxxxxx
- Dans Dynamics CRM, aller dans la rubrique « Paramètres  $\rightarrow$  Solutions », puis cliquer sur « Importer » :

| 🌆 Micros  | soft Dynamics | s CRM 🗸     | 🕈   PARAM  | ÈTRES ~           | Solutions         | v           |             |
|-----------|---------------|-------------|------------|-------------------|-------------------|-------------|-------------|
| Toute     | es les solu   | utions ~    | ,          |                   |                   |             |             |
| 💕 Nouveau | 🗙 Supprimer   | Importer    | 😱 Exporter | <u> j</u> Importe | r les traductions | 🗟 Exporter  | les traduct |
| Nom       |               | Nom complet | Versi      | on   In:          | stallé le 🛧       | Type de pac | Éditeur     |
|           |               |             |            |                   |                   |             |             |

- Cliquer sur « Parcourir », sélectionner le fichier « Octopush Dynamics CRM 1.0.zip », puis cliquer sur « Suivant » :

| //localhost:81/ - Importer la solution - Windows Internet Explorer                           |                  | _ 🗆 ×               |
|----------------------------------------------------------------------------------------------|------------------|---------------------|
| Sélectionner le package de solution                                                          |                  | @A <u>i</u> de      |
| Sélectionnez le fichier compressé (,zip ou ,cab) contenant la solution à imp<br>sur Suivant. | orter et cliquez |                     |
| C:\Octopush Dynamics CRM.zip                                                                 | Parcourir        |                     |
|                                                                                              |                  |                     |
|                                                                                              |                  |                     |
|                                                                                              |                  |                     |
|                                                                                              |                  |                     |
|                                                                                              |                  |                     |
| Brécédent Suivant                                                                            | Annu             | ller                |
| Term                                                                                         | - 🐴 - 🔍 100      | o% <del>▼</del> //, |

- Cliquer sur « Suivant » :

| http://localhost:81/ -  | Importer la solution - Windows Internet Explorer   | _ 🗆 🗵           |
|-------------------------|----------------------------------------------------|-----------------|
| Informations sur la     | solution                                           | 🕜 A <u>i</u> de |
| Informations sur la so  | lution                                             |                 |
| Nom :                   | Octopush                                           |                 |
| Éditeur :               | Octopush(octopush)                                 |                 |
| Type de package :       | Géré                                               |                 |
| Afficher les détails du | package de solution                                |                 |
| Amoner les details du   |                                                    |                 |
|                         |                                                    |                 |
|                         |                                                    |                 |
|                         | Précédent Suivant A                                | nuler           |
| Site                    | es de confiance   Mode protégé : désactivé 🛛 🖓 👻 🍳 | 100% • //       |

- Vérifier que la case « Activer les étapes de traitement du message SDK intégrées à la solution » est bien cochée, puis cliquer sur « Suivant ».

| 🖉 http:/ | /localhost:81/ - Importer la solution - Windows Internet Explorer                                                                                                    | _ 🗆 🗵           |
|----------|----------------------------------------------------------------------------------------------------|-----------------|
| Optio    | ns d'importation                                                                                                    | 🕜 A <u>i</u> de |
| Acti     | ons après l'importation                                                                                                    |                 |
|          | Activer les étapes de traitement du message SDK intégrées à la solution                                                                                                    |                 |
|          | <b>REMARQUE :</b> L'état des nouveaux processus d'entreprise est défini par le fourr<br>de solutions. L'état dans lequel les processus se trouvent sur le système n'est p<br>modifié. | iisseur<br>as   |
|          | Précédent Importer Ann                                                                                                    | uler            |
|          | 📔 🗍 🗸 Sites de confiance   Mode protégé : désactivé 🛛 🖓 🗸 🔍 10                                                                                                    | 10% • //        |

- Patienter pendant l'installation de la solution :

| <i>(</i> ht | tp://localhost:81/ · | - Importer la solution - Windows Internet Explorer                            | _ [ | ×     |
|-------------|----------------------|-------------------------------------------------------------------------------|-----|-------|
| Im          | 🖉 Importer les p     | ersonnalisations dialogue de page Web                                         | ×   | de    |
|             |                      | Importation des personnalisations. Veuillez attendre la fin<br>de l'opération |     |       |
|             |                      |                                                                               |     |       |
|             | http: 🗸 Sites de co  | nfiance   Mode protégé : désactivé                                            |     | - //. |

- Un résumé s'affiche une fois l'installation terminée :

| p://localhost:81/ - 1                                                       | (mporter la solutio | n - Windows Inter | net Explorer   |                |                                          | _ 🗆             |  |  |
|-----------------------------------------------------------------------------|---------------------|-------------------|----------------|----------------|------------------------------------------|-----------------|--|--|
| portation de la s                                                           | olution             |                   |                |                |                                          | 🕜 A <u>i</u> de |  |  |
| U'importation de la solution Octopush s'est terminée avec un avertissement. |                     |                   |                |                |                                          |                 |  |  |
| Date et heure 🛧                                                             | Туре                | Nom complet       | Nom            | Statut         | Description                              |                 |  |  |
| 14:51:00.88                                                                 | Activation des      | Commande vali     | Commande vali  | 4              |                                          | -               |  |  |
| 14:51:00.35                                                                 | Étape de traite     | octopush_requ     | octopush_requ  |                |                                          |                 |  |  |
| 14:51:00.31                                                                 | Étape de traite     | octopush_requ     | octopush_requ  |                |                                          |                 |  |  |
| 14:50:59.45                                                                 | Calcul des dép      |                   |                |                |                                          |                 |  |  |
| 14:50:52.04                                                                 | Rôle de sécurité    | Octopush user     | Octopush user  |                | Rôle de sécurité.                        |                 |  |  |
| 14:50:51.90                                                                 | Rôle de sécurité    | Octopush admin    | Octopush admin |                | Rôle de sécurité.                        |                 |  |  |
| 14:50:51.35                                                                 | Processus           | Commande vali     | Commande vali  |                |                                          |                 |  |  |
| 14:50:48.10                                                                 | Extensions client   | Plan de site      |                |                | Données XML utilisées pour contrôler le  | e vc            |  |  |
| 14:50:48.00                                                                 | Étape de traite     | octopush_requ     | octopush_requ  |                |                                          |                 |  |  |
| 14:50:47.97                                                                 | Étape de traite     | octopush_requ     | octopush_requ  |                |                                          |                 |  |  |
| 14:50:47.50                                                                 | Assembly du pl      | Octopush          | Octopush       |                |                                          |                 |  |  |
| 14:50:38.48                                                                 | Graphique           |                   | octopush_confi |                | Entité stockant un graphique joint à cet | te 🔻            |  |  |
|                                                                             |                     |                   |                |                | M 🖣 Page                                 | 1               |  |  |
|                                                                             |                     |                   |                |                | Eichier journal de téléchargement        | ner             |  |  |
| ,                                                                           |                     |                   | Sit            | es de confianc | :e   Mode protégé : désactivé 🛛 🖓 👻 🔍 1  | 00% -           |  |  |

NB : l'avertissement mentionné est normal et peut-être ignoré.

- Fermer la fenêtre

# Publication des personnalisations

Une fois l'installation de la solution effectuée, cliquer sur « Publier toutes les personnalisations », dans la rubrique « Paramètres → Solutions » de Dynamics CRM :

| 🌆 Micros  | oft Dynamic | s CRM 🗸     | 🕈   PARAMÈTRE   | <b>S →</b> Solutions    | ~            |                 |                                        |           |
|-----------|-------------|-------------|-----------------|-------------------------|--------------|-----------------|----------------------------------------|-----------|
| Toute     | s les sol   | utions ~    | 1               |                         |              | _               |                                        |           |
| 🐉 Nouveau | 🗙 Supprimer | 📑 Importer  | Exporter 🛛 🛃 Ir | mporter les traductions | 鷆 Exporter I | les traductions | 👔 Publier toutes les personnalisations | 🚯 Obtenir |
| Nom       |             | Nom complet | Version         | Installé le 🛧           | Type de pac  | Éditeur         | Description                            |           |
| Octopush  |             | Octopush    | 1.0             | 15/04/2015              | Géré         | Octopush        |                                        |           |
|           |             |             |                 |                         |              |                 |                                        |           |

# <u>Paramétrage</u>

# Configuration

Aller dans la rubrique « Paramètres  $\rightarrow$  Configuration » de Dynamics CRM :

| Microsoft Dynamic                             | s CRM 🗸 🏦   paramètres 🗸                                                           | Modèles de SMS   🗸                                              |
|-----------------------------------------------|------------------------------------------------------------------------------------|-----------------------------------------------------------------|
| 🖄 NOUVELLE ACTIVITÉ 🔻                         | 🕂 NOUVEL ENREGISTREMENT 👻 🕞 IMPO                                                   | ORTER DES DONNÉES 🛛 👬 RECHERCHE AVANCÉE                         |
| Informations de connexion<br>Proxy<br>Clé API | Fw56ZFgyfyoW9q4sFecLAnzBk6gQINwCm<br>Créez votre compte pour obtenir votre clé API | Consultation du crédit<br>Crédit FR 200.78<br>Crédit XXX 257.00 |
|                                               |                                                                                    | Afficher le crédit<br>Recharger votre compte                    |
| Préférences                                   |                                                                                    |                                                                 |
| Envois unitaires                              |                                                                                    |                                                                 |
| Choix du type de SMS                          | Afficher Masquer                                                                   |                                                                 |
| Type de SMS                                   | Marketing Iransactionnel                                                           |                                                                 |
| Choix de l'émetteur personnalisé              | Afficher Asquer                                                                    |                                                                 |
| Emetteur personnalisé                         |                                                                                    |                                                                 |
| Campagnes SMS                                 |                                                                                    |                                                                 |
| Choix du type de SMS                          | Afficher Asquer                                                                    |                                                                 |
| Type de SMS                                   | <ul> <li>Marketing          <ul> <li>Transactionnel</li> </ul> </li> </ul>         |                                                                 |
| Choix de l'émetteur personnalisé              | Afficher OMasquer                                                                  |                                                                 |
| Emetteur personnalisé                         |                                                                                    |                                                                 |
| Enregistrer les paramétres                    |                                                                                    |                                                                 |

## Informations de connexion

- <u>Proxy</u> : Nom du serveur proxy utilisé par votre serveur Dynamics CRM pour accéder à CRM. Le nom du serveur doit être indiqué sous la forme « NOM\_SERVEUR:PORT » (par exemple : « proxy.domain.com:8080 »)

- <u>Clé API</u> : Clé qui vous permet de vous authentifier auprès d'Octopush. Si vous n'avez pas encore de clé API, obtenez-en une en cliquant sur le lien « Créez votre compte ».

## Préférences

#### Envois unitaires

- <u>Choix du type de SMS</u> : Indiquez si vous souhaitez que vos utilisateurs puissent choisir entre un SMS « Marketing » et un SMS « transactionnel » lorsqu'ils effectuent un envoi de SMS unitaire (vers un destinataire unique).
- <u>Type de SMS</u> : Choisissez le type de SMS par défaut, « Marketing » ou « Transactionnel », pour vos envois unitaires de SMS.
- <u>Choix de l'émetteur personnalisé</u> : Indiquez si vous souhaitez que vos utilisateurs puissent choisir un émetteur personnalisé pour leurs envois de SMS unitaires.
- <u>Emetteur personnalisé</u> : Choisissez un émetteur personnalisé par défaut pour vos envois unitaires de SMS (optionnel).

#### Campagnes SMS

- <u>Choix du type de SMS</u> : Indiquez si vous souhaitez que vos utilisateurs puissent choisir entre un SMS « Marketing » et un SMS « transactionnel » lorsqu'ils effectuent un envoi de SMS via une campagne (vers une liste de diffusion).
- <u>Type de SMS</u> : Choisissez le type de SMS par défaut, « Marketing » ou « Transactionnel »
- <u>Choix de l'émetteur personnalisé</u> : Indiquez si vous souhaitez que vos utilisateurs puissent choisir un émetteur personnalisé pour leurs envois de SMS unitaires.
- <u>Emetteur personnalisé</u> : Choisissez un émetteur personnalisé par défaut pour vos envois de SMS unitaires (optionnel).

#### Consultation du crédit

Cliquer sur « Afficher le crédit » pour consulter le nombre de SMS restants sur votre compte.

## Modèles de SMS

Pour créer des modèles types de SMS, avec champs de fusion, aller dans la rubrique « Paramètres  $\rightarrow$  Modèles de SMS » de Dynamics CRM.

| ሥ マ                                                                                | Prénom Nom<br>Demo11                         | Š 🖗        | ¢.  | ?   |
|------------------------------------------------------------------------------------|----------------------------------------------|------------|-----|-----|
| 🕂 NOUVEAU 🗴 SUPPRIMER 🖙 🗢 ENVOYER UN LIEN PAR C 💌 🗈 EXÉCUTER LE RAPPORT 🛪 🔞 EXPORT | FER VERS EXCEL <b>F</b> IMPORTER DES DONNÉES | Ŧ          |     |     |
| ➡ Modèles de SMS actifs ◄                                                          | Rechercher des enregistrements               | Q          | J   |     |
| Nom du modèle 🔨 Créé le                                                            |                                              | <b>T</b> 8 | y ' | <   |
|                                                                                    |                                              |            | 2   | Gra |
|                                                                                    |                                              |            |     |     |
|                                                                                    |                                              |            | (1  | II) |
|                                                                                    |                                              |            | (   |     |
| Aucun enregistrement Modèle de SMS disponible dans cette vue.                      |                                              |            |     | 9   |
|                                                                                    |                                              |            | e   | 3   |
|                                                                                    |                                              |            |     |     |
|                                                                                    |                                              |            |     |     |
|                                                                                    |                                              |            |     |     |
| 0 - 0 de 0 (0 sélectionné(s))                                                      | H 4 P                                        | age 1 🕨    |     |     |
| Tous # A B C D E F G H I J K L M N O P Q                                           | R S T U V W X Y                              | Z          |     |     |

Cliquer sur « Nouveau » pour créer un nouveau modèle de SMS.

| Microsoft Dynam     | ics CRM 🗸 🏦   PARAMÈTRES 🗸 Modèles de SMS   🗸 Nouveau Modèle d | 🕀 Créer |
|---------------------|----------------------------------------------------------------|---------|
| 📄 ENREGISTRER  🛱 E  | NREGISTRER ET FERMER 🕂 NOUVEAU 🗐 ÉDITEUR DE FORMULAIRES        |         |
| MODÈLE DE SMS : INF | ORMATIONS                                                      |         |
| Nouveau             | Modèle de SMS                                                  |         |
|                     |                                                                |         |
| Nom du modèle *     |                                                                |         |
| Statut              | En cours de création                                           |         |
| Entité applicable   |                                                                |         |
| Texte du modèle     | ▼ Insérer                                                      |         |
|                     |                                                                |         |
|                     |                                                                |         |
|                     |                                                                |         |
|                     |                                                                |         |
|                     |                                                                |         |
|                     |                                                                |         |
|                     |                                                                |         |

- <u>Nom du modèle</u> : libellé descriptif
- <u>Statut</u> : « En cours de création » ou « Publié ».
  - o Les modèles « en cours de création » ne sont pas visibles par les utilisateurs
  - o Une fois votre modèle terminé, passez le en statut « Publié » pour qu'il soit visible
- <u>Entité applicable</u> : les SMS peuvent être envoyés à des prospects, des contacts ou des comptes. Choisissez ici le type d'enregistrements pour lequel vous créez un modèle.

- <u>Texte du modèle</u>: Tapez ici le texte de votre SMS. Le texte de votre SMS peut contenir des champs de fusion. Pour ajouter un champ de fusion, sélectionnez le dans la liste déroulante, puis cliquez sur « Insérer » :

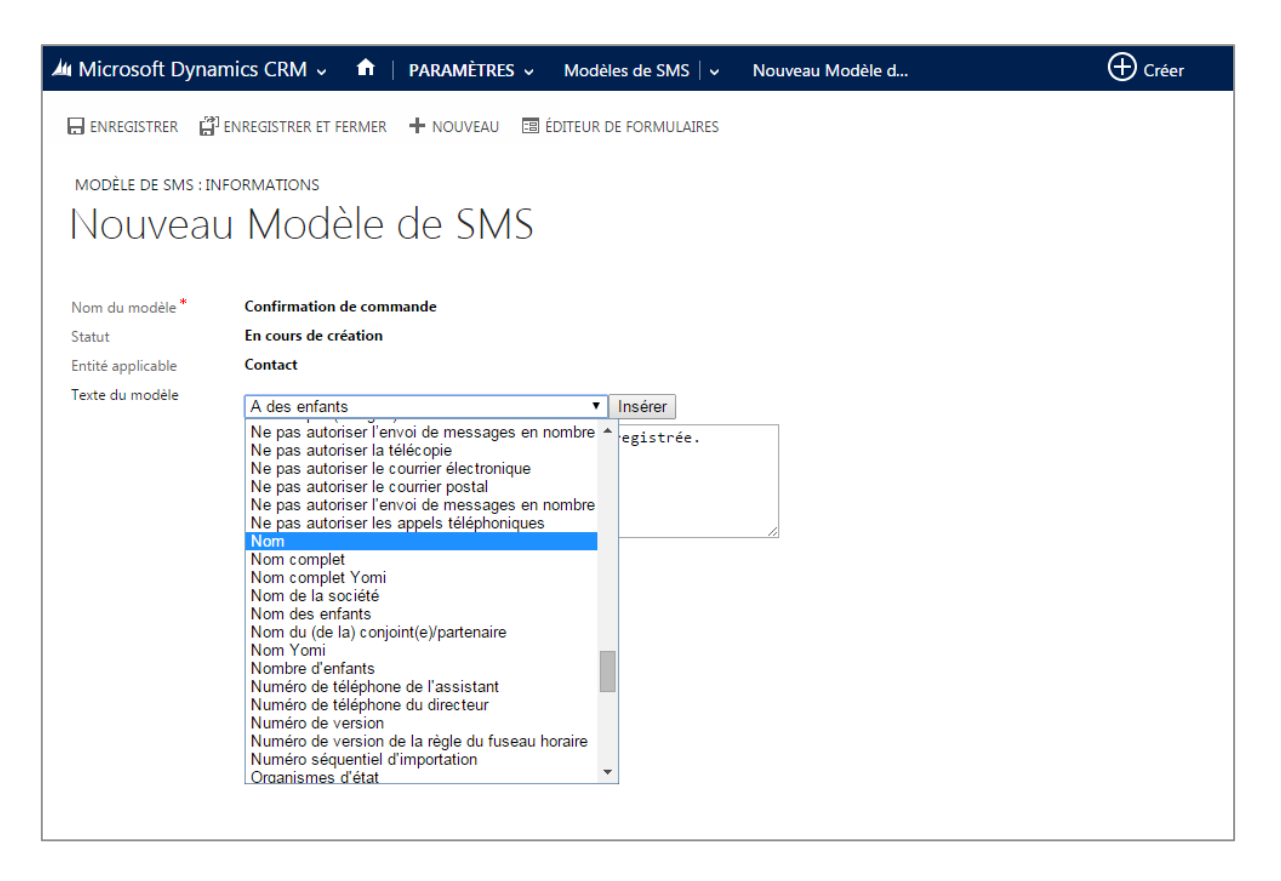

| Microsoft Dynam     | nics CRM 🗸 💼   PARAMÈTRES 🗸 Modèles de SMS   🖌 Nouveau Modèle d  | (+) Créer |
|---------------------|------------------------------------------------------------------|-----------|
| 🖶 ENREGISTRER [ 🛱 ] | NREGISTRER ET FERMER 🕂 NOUVEAU 🗐 ÉDITEUR DE FORMULAIRES          |           |
| MODÈLE DE SMS : INF | ORMATIONS                                                        |           |
| Nouveau             | Modèle de SMS                                                    |           |
| Nom du modèle *     | Confirmation de commande                                         |           |
| Statut              | En cours de création                                             |           |
| Entité applicable   | Contact                                                          |           |
| Texte du modèle     | Nom   Insérer                                                    |           |
|                     | Bonjour Mr [lastname], votre commande a bien été<br>enregistrée. |           |
|                     |                                                                  |           |

NB : La liste déroulante des champs fusion fait figurer tous les champs du type d'enregistrement choisi (prospect, contact ou compte). Si vous avez ajouté des champs personnalisés supplémentaires à ces types d'enregistrements, ils seront automatiquement visibles dans la liste déroulante des champs de fusion.

Une fois votre modèle de SMS terminé, passez son statut à « Publié », puis cliquez sur « Enregistrer » ou « Enregistrer et fermer ».

# Listes marketing

Les listes marketing permettent de définir les cibles (prospects, contacts ou comptes) des campagnes de SMS.

## Création d'une liste marketing

Pour créer une liste marketing, aller dans la rubrique « Marketing  $\rightarrow$  Listes marketing » de Dynamics CRM.

| Microsoft       | Dynamics CR                     | M ~ 1        | n   Mai   | RKETING      | - Lis    | tes ma    | rketing   | g   •    |          |          |         |          |         |       | ⊕c            | réer         | Préi<br>Den | 10 <b>m Nom</b><br>1011 | ۲ | ۵ | ?    |
|-----------------|---------------------------------|--------------|-----------|--------------|----------|-----------|-----------|----------|----------|----------|---------|----------|---------|-------|---------------|--------------|-------------|-------------------------|---|---|------|
| + NOUVEAU       | <b><u></u> <b>SUPPRIMER</b></b> | <u></u> ~ ~∃ | NVOYER UN | I LIEN PAR C |          | ▶ EXI     | ÉCUTER    | LE RAP   | PORT 🔻   | - 0      | EXPO    | ORTER    | /ERS EX | CEL   | 🗊 IMPORT      | ER DES DO    | NNÉES       |                         |   |   |      |
| <b>→</b> Mes    | listes mar                      | ketin        | g activ   | /es ×        |          |           |           |          |          |          |         |          |         | Reche | rcher des enr | registrement | 5           |                         |   | Q |      |
| Nom 个           |                                 |              |           | Туре         |          | Туре      | de mem    | br C     | )ernière | utilisat | i 0     | bjectif  |         |       |               |              |             |                         | Ŧ | C | <    |
|                 |                                 |              |           |              |          |           |           |          |          |          |         |          |         |       |               |              |             |                         |   |   | Grap |
|                 |                                 |              |           |              |          |           |           |          |          |          |         |          |         |       |               |              |             |                         |   |   |      |
|                 |                                 |              |           |              |          |           |           |          |          |          |         |          |         |       |               |              |             |                         |   |   | Ø    |
|                 |                                 |              |           |              |          |           |           |          |          |          |         |          |         |       |               |              |             |                         |   |   |      |
|                 |                                 |              |           |              | Aucun en | registren | nent List | e market | ing alsp | ponible  | dans ce | ette vue |         |       |               |              |             |                         |   |   |      |
|                 |                                 |              |           |              |          |           |           |          |          |          |         |          |         |       |               |              |             |                         |   |   |      |
|                 |                                 |              |           |              |          |           |           |          |          |          |         |          |         |       |               |              |             |                         |   |   |      |
|                 |                                 |              |           |              |          |           |           |          |          |          |         |          |         |       |               |              |             |                         |   |   |      |
| 0 - 0 de 0 (0 s | électionné(s))                  |              |           |              |          |           |           |          |          |          |         |          |         |       |               |              |             | н                       |   | • |      |
| Tous #          | А В С                           | D            | E F       | G H          | I        | J         | К         | L        | м        | N        | 0       | Р        | Q       | R     | S T           | U            | v w         | х                       | Y | z |      |

Cliquer sur « Nouveau » pour créer une liste marketing.

| Microsoft Dyna       | ami             | s CRM 🗸 🏦   MARKETING 🗸 Listes marketing   🗸 Nouveau Liste mark | 🕀 Créer            | Prénom Nom<br>Demo11                             |
|----------------------|-----------------|-----------------------------------------------------------------|--------------------|--------------------------------------------------|
| ENREGISTRER          | <sup>]</sup> EN | iegistrer et fermer 🕂 nouveau 🗉 Éditeur de formulaires          |                    | ↑ ↓ J                                            |
| LISTE MARKETING 🔻    |                 |                                                                 |                    |                                                  |
| Nouvea               | u               | Liste marketing                                                 | rrouillé(e)<br>Non | Date de dernière util Propriétaire <sup>**</sup> |
| Résumé               |                 |                                                                 |                    |                                                  |
| Informations         |                 | Membres                                                         | Campagnes          |                                                  |
| Nom *                | 8               | <u>.</u>                                                        |                    |                                                  |
| Type de liste *      | -               | Statique                                                        | Nom ↑              |                                                  |
| Objectif             |                 | -                                                               | Pour activer o     | ce contenu, créez l'enregistrement,              |
| Cible *              | 8               |                                                                 |                    |                                                  |
| Source               |                 | •                                                               | Campagnes i        | rapides                                          |
| Devise               |                 | euro                                                            |                    | -                                                |
| Modifié le           | iii             | -                                                               | 0.11               |                                                  |
| Cout                 | ۵               |                                                                 | Sujet              |                                                  |
| Verniere utilisation |                 |                                                                 | Pour activer of    | ce contenu, créez l'enregistrement.              |
| Propriétaire *       |                 | Prénom Nom                                                      |                    |                                                  |
| Description          |                 |                                                                 |                    |                                                  |
| Description          |                 |                                                                 |                    |                                                  |
|                      |                 |                                                                 |                    |                                                  |
|                      |                 |                                                                 |                    |                                                  |
|                      |                 |                                                                 |                    |                                                  |

- <u>Nom</u> : Donnez un nom à votre liste marketing
- <u>Type de liste</u> : « Statique » ou « Dynamique » :
  - o Dans une liste statique, les membres de la liste sont ajoutés soit manuellement, soit selon des critères de recherche, et cette liste n'évolue pas d'elle-même.
  - Dans une liste dynamique, les membres ne sont pas ajoutés manuellement, mais selon des critères de recherche. La liste est alors automatiquement alimentée avec les enregistrements (compte, prospect ou contact) qui correspondent aux critères. Lorsque des enregistrements sont créés/modifiés/supprimés, la liste se met automatiquement à jour.
- <u>Cible</u> : Prospect, contact ou compte. Une liste marketing ne peut contenir que des enregistrements du même type. Si vous souhaitez envoyer des SMS à des types d'enregistrements différents, plusieurs listes marketing devront être créées.

## Ajout de destinataires à une liste marketing

Après avoir enregistré la liste marketing, cliquez sur l'icône « + » dans la zone « Membres » :

## LISTE MARKETING 🔻 Liste marketing contacts

#### Dá mó

| Resume               |                          |                                      |                     |  |  |  |  |  |
|----------------------|--------------------------|--------------------------------------|---------------------|--|--|--|--|--|
| Informations         |                          | Membres                              |                     |  |  |  |  |  |
| Nom*                 | Liste marketing contacts |                                      | + 🗉                 |  |  |  |  |  |
| Type de liste *      | Statique                 | Nom complet 🛧                        | Téléphone professio |  |  |  |  |  |
| Objectif             |                          | Augus anna istean ant Cantast trauné |                     |  |  |  |  |  |
| Cible *              | Contact                  | Aucun enregistrement contact trouve. |                     |  |  |  |  |  |
| Source               |                          |                                      |                     |  |  |  |  |  |
| Devise               | euro                     |                                      |                     |  |  |  |  |  |
| Modifié le           | 15/04/2015 15:50         |                                      |                     |  |  |  |  |  |
| Coût                 |                          |                                      |                     |  |  |  |  |  |
| Dernière utilisation |                          |                                      |                     |  |  |  |  |  |
| Verrouillé(e)        | Non                      |                                      |                     |  |  |  |  |  |
| Propriétaire *       | 💄 Prénom Nom             |                                      |                     |  |  |  |  |  |
| Description          |                          |                                      |                     |  |  |  |  |  |
|                      |                          |                                      |                     |  |  |  |  |  |

| Gé         | rer les me                                          | mbres                                                |                    | ×             |
|------------|-----------------------------------------------------|------------------------------------------------------|--------------------|---------------|
| Chois      | issez comment recher<br>imer dans les membre        | cher des clients, puis<br>es de la liste marketin    | les ajouter<br>1g. | ou            |
| Com        | ment souhaitez-vous d                               | hercher les membres                                  | ?                  |               |
| $\bigcirc$ | Ajouter à l'aide de la F                            | Recherche                                            |                    |               |
|            | Chercher des membres                                | à ajouter à la liste marl                            | keting.            |               |
| $\bigcirc$ | Ajouter à l'aide de la F                            | Recherche avancée                                    |                    |               |
|            | Chercher les membres à                              | à ajouter en fonction de                             | e critères de      | recherche.    |
| $\bigcirc$ | Retirer à l'aide de la R                            | echerche avancée                                     |                    |               |
|            | Chercher les membres à<br>recherche.                | à supprimer en fonctior                              | n de critères      | de            |
| $\bigcirc$ | Évaluer à l'aide de la R                            | Recherche avancée                                    |                    |               |
|            | Évaluer les membres à c<br>critères de recherche. M | conserver dans la liste r<br>lettre à jour la liste. | marketing e        | n fonction de |
|            |                                                     | Contir                                               | nuer               | Annuler       |

Plusieurs possibilités sont offertes pour gérer la liste des membres :

Ajouter à l'aide de la recherche : Permet de rechercher les membres à ajouter à l'aide d'une recherche simple (par le nom par exemple)

| Rechercher    | Contact                      | Afficher uniquement mes<br>enregistrements |     |
|---------------|------------------------------|--------------------------------------------|-----|
| Dans          | Vue Recherche de contacts    | •                                          |     |
| Recherche     | 5                            | C                                          |     |
| ✓ Nom com     | plet 🛧                       | Courrier électronique                      | 0   |
| David Sm      | ith                          |                                            | -   |
| John Doe      |                              |                                            |     |
| Peter Parl    | ter                          |                                            |     |
| •             |                              |                                            | •   |
| 1 - 3 de 3 (0 | sélectionné(s))              | M 🖣 Page                                   | 1 ) |
|               | Enregistrements sélectionnés |                                            |     |
|               |                              |                                            |     |
| Sélectionner  |                              |                                            |     |
|               |                              |                                            |     |

- <u>Ajouter à l'aide de la recherche avancée</u> : Permet de rechercher les membres à ajouter à l'aide d'une recherche combinant plusieurs critères.

| Fichie       | er                  |                              |                                   |                              |                             | @ A <u>i</u> de →   |
|--------------|---------------------|------------------------------|-----------------------------------|------------------------------|-----------------------------|---------------------|
| Util<br>Rech | out<br>iser<br>herc | er des n<br>les crité<br>her | nembres<br>ères de recherche pour | trouver les membres à ajoute | er à la liste marketing.    |                     |
|              | Мо                  | difier les                   | s colonnes                        |                              |                             |                     |
| Re           | che                 | ercher :                     | Contact                           | ▼ Utiliser la                | vue enregistrée : [nouveau] | •                   |
| 1            | Dét                 | tails                        | 🛅 Effacer 🔡 🚺                     | Groupe ET 🛛 ]• 🕻 Groupe OU   |                             |                     |
|              | ¥                   | Nom                          |                                   | Contient                     | dupont                      |                     |
|              | ¥                   | <u>Chiffre</u>               | d'affaires annuel                 | Est supérieur ou égal à      | 150 000,00                  |                     |
|              | ¥                   | <u>Adress</u>                | ie 1 : Ville                      | <u>Contient</u>              | PARIS                       |                     |
|              |                     | <u>Sélecti</u>               | ionner                            |                              |                             |                     |
|              |                     |                              |                                   |                              |                             |                     |
|              |                     |                              |                                   |                              |                             |                     |
|              |                     |                              |                                   |                              |                             | Rec <u>h</u> ercher |

- <u>Retirer à l'aide de la recherche avancée</u> : supprime de la liste marketing les membres qui correspondent aux résultats de la recherche avancée.
- <u>Evaluer à l'aide de la recherche avancée</u> : ne conserve dans la liste marketing que les membres qui correspondent aux résultats de la recherche avancée. Les autres membres sont supprimés de la liste marketing.

# <u>Utilisation</u>

# Envoi d'un SMS unitaire

Ouvrez la fiche du destinataire auquel vous souhaitez envoyer un SMS. Le destinataire peut être un prospect, un contact ou un compte.

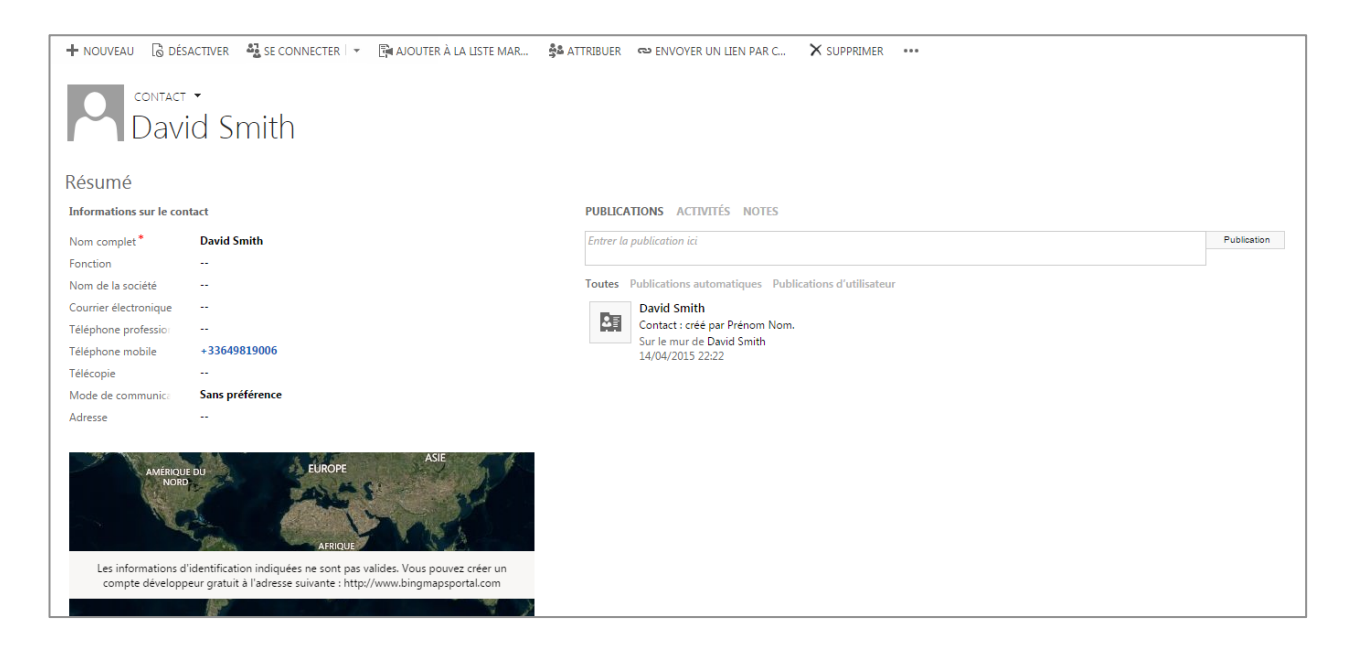

Dans la zone Activités, choisissez « Ajouter SMS » :

| Tous 👻   Ajouter Appel téléphonique 🛛 Ajouter Tâche | •••                   |
|-----------------------------------------------------|-----------------------|
|                                                     | Courrier électronique |
|                                                     | 🗋 Rendez-vous         |
| Enregistrements d'activite introuvables.            | SMS                   |
|                                                     | Aiouter SMS           |

La fenêtre de composition d'un nouveau SMS s'ouvre :

| Microsoft Dyna                                         | amics CRM 🗸 📫 🕴                     | MARKETING - Contacts                    | Vouveau SMS        |                             |                       |
|--------------------------------------------------------|-------------------------------------|-----------------------------------------|--------------------|-----------------------------|-----------------------|
| sms : informatio                                       | ' marquer comme termi<br>ns<br>USMS | [ <sup>79</sup> ] ENREGISTRER ET FERMER | ⊞ ÉDITEUR DE FORMU | ILAIRES                     |                       |
| Destinataire<br>Numéro destinataire<br>Date d'échéance | David Smith<br>+33649819006         |                                         |                    | D Type de SMS<br>Expéditeur | Transactionnel<br>SMS |
| Texte                                                  | 0 caractères                        |                                         | Appliquer le r     | nodèle                      |                       |

- <u>Destinataire</u> : Lien vers la fiche du destinataire. Ce champ est rempli automatiquement.
- <u>Numéro destinataire</u> : numéro de mobile du destinataire. Ce champ est rempli automatiquement et peut être modifié si nécessaire avant envoi du SMS.

NB : Pour les destinataires « contact » et « prospect », le numéro pris en compte est le « numéro de mobile » indiqué sur la fiche du destinataire. Pour les destinataires « compte », le numéro pris en compte est le « numéro de mobile » indiqué sur la fiche du contact principal du compte.

- <u>Type de SMS</u> : marketing ou transactionnel. NB : Ce champ est visible si le choix du type de SMS est autorisé (cf. <u>Préférences</u>).
- <u>Expéditeur</u> : Saisissez un émetteur personnalisé, si nécessaire. NB : Ce champ est visible si le choix de l'émetteur est autorisé.
- <u>Date d'échéance</u> : Indiquez la date et l'heure à laquelle vous souhaitez que le SMS soit envoyé. Laissez ce champ vide si vous souhaitez envoyer le SMS immédiatement.

Saisissez votre message dans le champ « Texte ». Vous pouvez baser votre texte sur un modèle de SMS, en sélectionnant celui-ci et en cliquant sur « Appliquer le modèle ».

Cliquer sur « Enregistrer » puis sur « Envoyer » pour envoyer le SMS.

| 🌆 Microsoft Dynam   | ics CRM 🗸 🏦   MARKETING 🗸 Contacts   🗸     | Nouveau SMS   🗸                         |                           |
|---------------------|--------------------------------------------|-----------------------------------------|---------------------------|
| ENVOYER V MARC      | UER COMME TERMI 💼 SUPPRIMER 🗙 FERMER SMS 🗀 | EN OPPORTUNITÉ 🥜 EN INCIDENT            | 🖳 AJOUTER À LA FILE D'ATT |
| SMS : INFORMATIONS  |                                            |                                         |                           |
|                     |                                            |                                         |                           |
| Destinataire        | David Smith                                | D Type de SMS                           | Transactionnel            |
| Numéro destinataire | +33649819006                               | Expéditeur                              | SMS                       |
| Date d'échéance     |                                            |                                         |                           |
|                     |                                            |                                         |                           |
| Texte               |                                            | <ul> <li>Appliquer le modèle</li> </ul> |                           |
|                     |                                            |                                         |                           |
|                     |                                            |                                         |                           |
|                     |                                            |                                         |                           |
|                     | 0 caractères                               |                                         |                           |

Une fois le SMS envoyé, une activité « SMS » est ajoutée à l'historique du destinataire.

| + NOUVEAU 🔓 DÉS             | ACTIVER 🛛 🕹 SE CONNECTER 🛛 👻 | 🛱 AJOUTER À LA LISTE MAR | 📲 ATTRIBUER | 🖘 ENVOYER UN LIEN PAR C                        | X SUPPRIMER     | ••• |  |  |  |  |
|-----------------------------|------------------------------|--------------------------|-------------|------------------------------------------------|-----------------|-----|--|--|--|--|
|                             | •<br>d Smith                 |                          |             |                                                |                 |     |  |  |  |  |
| Résumé                      |                              |                          |             |                                                |                 |     |  |  |  |  |
| Informations sur le contact |                              |                          |             | PUBLICATIONS ACTIVITÉS NOTES                   |                 |     |  |  |  |  |
| Nom complet *               | David Smith                  |                          | Tous        | <ul> <li>Ajouter Appel téléphonique</li> </ul> | Ajouter Tâche 🔹 | ••  |  |  |  |  |
| Fonction                    |                              |                          | 0           | Boniour Mr Smith. vo                           |                 |     |  |  |  |  |
| Nom de la société           |                              |                          |             |                                                |                 |     |  |  |  |  |
| Courrier électronique       |                              |                          |             | Terminé par Prénom Nom Aujo                    | ourd'hui        |     |  |  |  |  |
| Téléphone profession        |                              |                          |             |                                                |                 |     |  |  |  |  |
| Téléphone mobile            | +33649819006                 |                          |             |                                                |                 |     |  |  |  |  |
| Télécopie                   |                              |                          |             |                                                |                 |     |  |  |  |  |
| Mode de communica           | Sans préférence              |                          |             |                                                |                 |     |  |  |  |  |
| Adresse                     |                              |                          |             |                                                |                 |     |  |  |  |  |

# Campagnes SMS

Les campagnes permettent de déclencher l'envoi en masse de SMS vers une liste de diffusion. Les campagnes s'appuient sur des modèles de SMS, permettant d'envoyer des messages personnalisés aux destinataires.

## Création d'une campagne

Pour créer une nouvelle campagne, aller dans la rubrique « Marketing  $\rightarrow$  Campagnes » de Dynamics CRM.

| /// →  ↑   MARKETING → Campagnes   →                                                       | $\oplus$                 | Prénom Nom<br>Demo11 | Ś                     | ø      | ?     |
|--------------------------------------------------------------------------------------------|--------------------------|----------------------|-----------------------|--------|-------|
| 🕇 NOUVEAU 🗅 NOUVEAU MODÈLE 💼 SUPPRIMER 🔻 🖘 ENVOYER UN LIEN PAR C 🖙 🕑 EXÉCUTER LE RAPPORT 🛪 | EXPORTER VERS            | EXCEL •••            |                       |        |       |
| → Mes campagnes →                                                                          | ercher des enregistremen | ts                   |                       | Q      |       |
| Nom 🔨 Modèle Raison du statut Créé le                                                      |                          |                      | Ŧ                     | C      | <     |
|                                                                                            |                          |                      |                       |        | Grap. |
|                                                                                            |                          |                      |                       |        |       |
|                                                                                            |                          |                      |                       |        |       |
|                                                                                            |                          |                      |                       |        | C     |
|                                                                                            |                          |                      |                       |        | Ø     |
| Aucun enregistrement Campagne disponible dans cette vue.                                   |                          |                      |                       | 1      |       |
|                                                                                            |                          |                      |                       |        |       |
|                                                                                            |                          |                      |                       |        |       |
|                                                                                            |                          |                      |                       |        |       |
|                                                                                            |                          |                      |                       |        |       |
|                                                                                            |                          |                      |                       |        |       |
| 0-0 de 0 (0 sélectionné(s))<br>Tous # A B C D E F G H I J K L M N O P O R                  | S T U                    | v w x                | <pre>@ Page 1 Y</pre> | ▶<br>Z |       |

Cliquer sur « Nouveau » pour créer une nouvelle campagne

| 📶 🧹 🏦   MARK            | ETING 🗸 Campagnes 🛛 🗸 Nouveau Campagne              |                     |           | $\oplus$ | Prénom Nom<br>Demo11 | Ś | ۵      |
|-------------------------|-----------------------------------------------------|---------------------|-----------|----------|----------------------|---|--------|
| 🖶 ENREGISTRER 🛱 🛱       | ENREGISTRER ET FERMER 🕂 NOUVEAU 🔳 ÉDITEUR DE FORMUL | AIRES               |           |          |                      | 个 | $\Psi$ |
| CAMPAGNE : INFORMA      | ations 🔻                                            |                     |           |          |                      |   |        |
| Nouveau                 | I Campagne                                          |                     |           |          |                      |   |        |
|                         |                                                     |                     |           |          |                      |   |        |
| Général                 |                                                     |                     |           |          |                      |   |        |
| Nom *                   |                                                     | Raison du statut    | Proposée  |          |                      |   |        |
| Code de la campagn      |                                                     | Type de campagne    | Publicité |          |                      |   |        |
| Devise *                | euro                                                |                     |           |          |                      |   |        |
| Réponse attendue(%)     |                                                     | Tarifs              |           |          |                      |   |        |
| Proposition             |                                                     |                     |           |          |                      |   |        |
|                         |                                                     |                     |           |          |                      |   |        |
|                         |                                                     |                     |           |          |                      |   |        |
| Planification           |                                                     |                     |           |          |                      |   |        |
| Début proposé           |                                                     | Début réel          |           |          |                      |   |        |
| Fin proposée            |                                                     | Fin réelle          |           |          |                      |   |        |
| Description             |                                                     |                     |           |          |                      |   |        |
| Description             |                                                     |                     |           |          |                      |   |        |
| Description             |                                                     |                     |           |          |                      |   |        |
|                         |                                                     |                     |           |          |                      |   |        |
|                         |                                                     |                     |           |          |                      |   |        |
|                         |                                                     |                     |           |          |                      |   |        |
|                         |                                                     |                     |           |          |                      |   |        |
| SMS                     |                                                     |                     |           |          |                      |   |        |
| Paramètres de la camp   | agne SMS                                            |                     |           |          |                      |   |        |
| Type de destinataires 🔒 |                                                     |                     |           |          |                      |   |        |
| Texte                   | <b>•</b>                                            | Appliquer le modèle |           |          |                      |   |        |
|                         |                                                     |                     |           |          |                      |   |        |
|                         |                                                     |                     |           |          |                      |   |        |

Saisir au minimum un nom de campagne puis cliquer sur « Enregistrer ».

## Choix des destinataires

Après avoir enregistré la campagne, cliquer sur l'icône « flèche bas » à droite du nom de la campagne, dans le bandeau en haut de la fenêtre :

| 🚈 🤟 📩 Marke                   | TING 🗸 Campagnes   🗸 Campagne 1   🗸         |                     |             | $\oplus$ |
|-------------------------------|---------------------------------------------|---------------------|-------------|----------|
| 🕂 NOUVEAU 🛛 🗟 DÉSA            | ACTIVER 🍈 SUPPRIMER 🛛 ঝ COPIER COMME CAMPAG | COPIER COMME MODÈLE | 📲 ATTRIBUER | 🗘 PARTAG |
| campagne : INFORMA<br>Campagr | томs •<br>ne 1                              |                     |             |          |
| Général                       |                                             |                     |             |          |
| Nom*                          | Campagne 1                                  | Raison du statut    | Proposée    |          |
| Code de la campagn 🔒          | CMP-01000-D1P8D5                            | Type de campagne    | Publicité   |          |
| Devise *                      | euro                                        |                     |             |          |
| Réponse attendue(%)           |                                             | Tarifs              |             |          |
| Proposition                   |                                             |                     |             |          |
|                               |                                             |                     |             |          |
|                               |                                             |                     |             |          |
| Planification                 |                                             |                     |             |          |
| Début proposé                 |                                             | Début réel          |             |          |

Dans le ruban qui s'ouvre, cliquer sur « Listes marketing cibles ».

| 🏄 🗸 🏦   MARKE        | TING 🗸 Campagnes   🗸 Campagne 1 | •               |                      |
|----------------------|---------------------------------|-----------------|----------------------|
| Ventes               | м                               | larketing       |                      |
| < PRODUITS CIBLES    | DOCUM. COMMERCIALE              |                 |                      |
| Général              |                                 |                 |                      |
| Nom*                 | Campagne 1                      | Raison du statu | t Proposée           |
| Code de la campagn 🔒 | CMP-01000-D1P8D5                | Type de campa   | gne <b>Publicité</b> |
| Devise *             | euro                            |                 |                      |
| Réponse attendue(%)  |                                 | Tarifs          |                      |
| Proposition          |                                 |                 |                      |

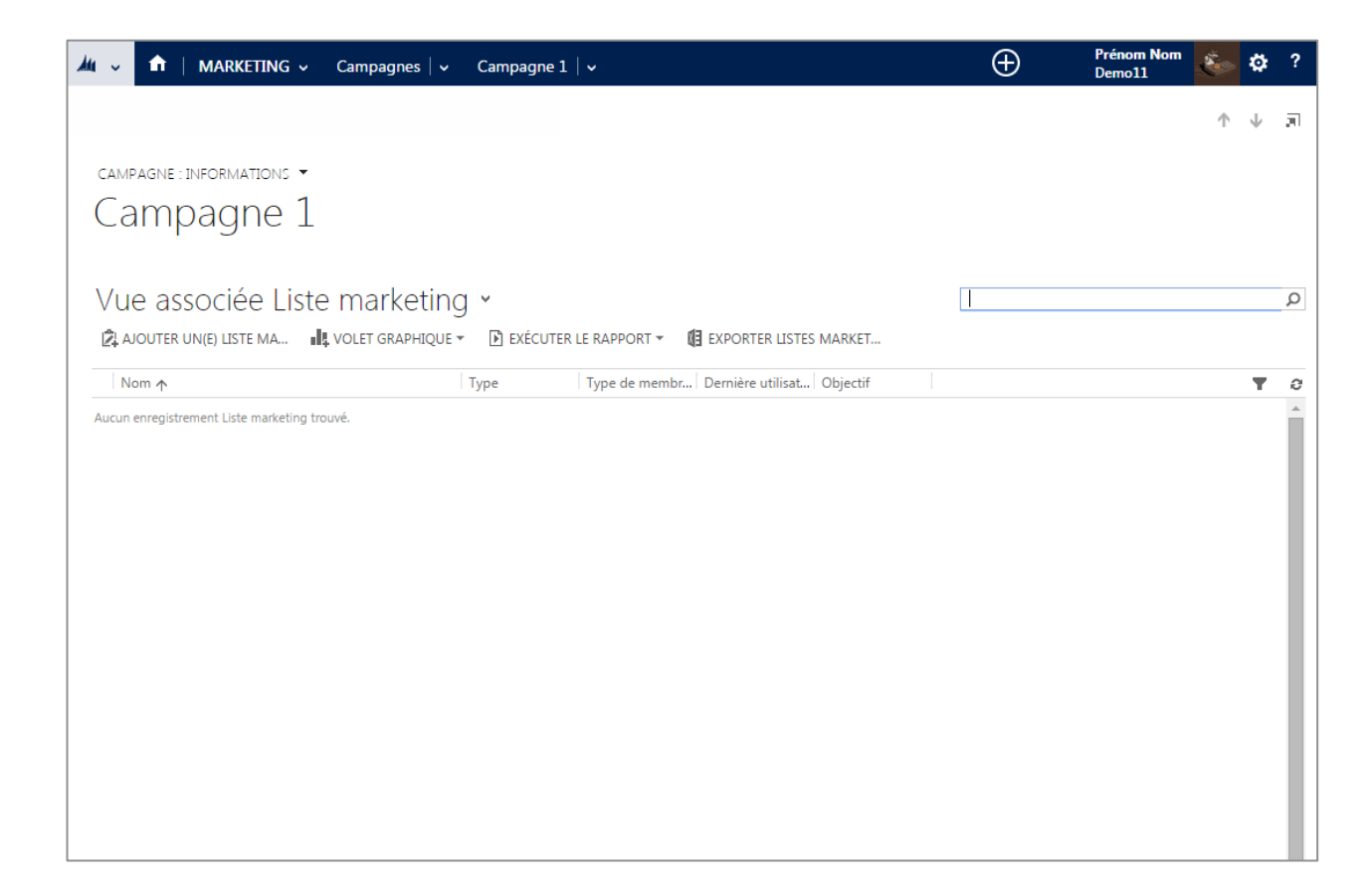

Cliquer sur « Ajouter une liste marketing » :

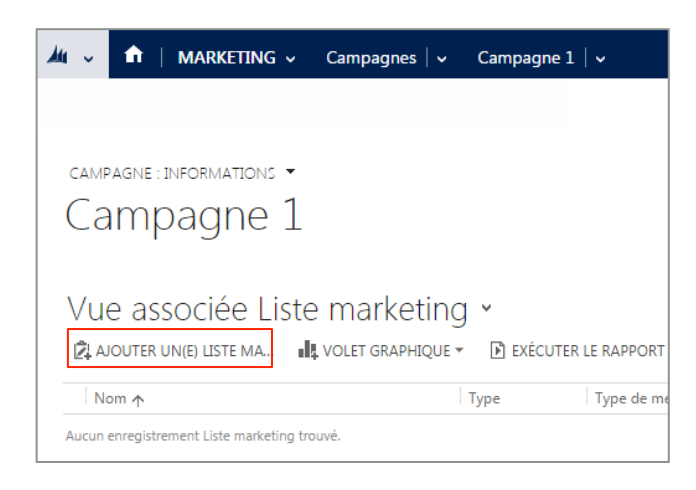

Sélectionnez la (ou les) liste(s) marketing en cliquant sur « Sélectionner », puis valider en cliquant sur « Ajouter ».

| Rechercher                                                                         | Liste marketing                                           |                                                  |             | fficher unique         | ement mes                                   |
|------------------------------------------------------------------------------------|-----------------------------------------------------------|--------------------------------------------------|-------------|------------------------|---------------------------------------------|
| Dans                                                                               | Vue Recherche                                             | de listes market                                 | enregis     | trements               |                                             |
| Recherche                                                                          | Rechercher des                                            | enregistrement                                   | ts Ø        |                        |                                             |
|                                                                                    |                                                           |                                                  |             |                        |                                             |
| ✓ Nom                                                                              |                                                           | Туре                                             | Objectif    |                        | Туре                                        |
| <ul> <li>Liste mar</li> </ul>                                                      | keting contacts                                           | Statique                                         |             |                        | Contact                                     |
|                                                                                    |                                                           |                                                  |             |                        |                                             |
| 4                                                                                  |                                                           |                                                  |             |                        |                                             |
| 1 - 1 de 1 (1                                                                      | sélectionné(s))                                           |                                                  |             |                        | M ∢ Page 1                                  |
|                                                                                    | Enregistren                                               | nents sélection                                  | inés :      |                        |                                             |
|                                                                                    | 😤 Liste m                                                 | narketing contac                                 | cts         |                        |                                             |
| Sélectionner                                                                       | ·                                                         |                                                  |             |                        |                                             |
|                                                                                    |                                                           |                                                  |             |                        |                                             |
| Retirer                                                                            |                                                           |                                                  |             |                        |                                             |
| Retirer                                                                            |                                                           |                                                  |             |                        |                                             |
| Retirer                                                                            |                                                           |                                                  |             | Aiouter                | Annuler                                     |
| Retirer                                                                            |                                                           |                                                  |             | Ajouter                | Annuler                                     |
| Retirer                                                                            |                                                           |                                                  |             | Ajouter                | A <u>n</u> nuler                            |
| Retirer                                                                            |                                                           |                                                  |             | Ajouter                | Annuler                                     |
| Retirer                                                                            |                                                           |                                                  | [           | Ajouter                | Annuler                                     |
| <u>N</u> ouveau                                                                    | mer l'a                                                   | ajout                                            |             | Ajouter                | Annuler                                     |
| Retirer<br>Nouveau                                                                 | mer l'a                                                   | ajout                                            | souhaitez a | Ajouter                | A <u>n</u> nuler                            |
| <u>Nouveau</u><br><u>Nouveau</u><br>Confir<br>électionnez<br>narketing :           | mer l'á                                                   | ajout                                            | souhaitez a | Ajouter                | A <u>n</u> nuler<br>e liste                 |
| Retirer<br>Nouveau                                                                 | mer l'a                                                   | ajout<br>ent où vous                             | souhaitez a | Ajouter                | A <u>n</u> nuler<br>e liste                 |
| Retirer<br>Nouveau                                                                 | mer l'é                                                   | ajout<br>ent où vous<br>ement.                   | souhaitez a | Ajouter                | e liste                                     |
| Nouveau                                                                            | mer l'é                                                   | ajout<br>ent où vous<br>ement.<br>putes les acti | souhaitez a | Ajouter<br>jouter cett | A <u>n</u> nuler<br>e liste<br>distribuées. |
| Retirer<br>Nouveau<br>Confir<br>électionnez<br>narketing :<br>A la car<br>A la car | mer l'a<br>l'emplaceme<br>npagne unique<br>npagne et à to | ajout<br>ent où vous<br>ement.<br>putes les acti | souhaitez a | Ajouter<br>jouter cett | A <u>n</u> nuler<br>e liste<br>distribuées. |
| Retirer<br>Nouveau                                                                 | mer l'é                                                   | ajout<br>ent où vous<br>ement.<br>putes les acti | souhaitez a | Ajouter<br>jouter cett | e liste                                     |

Choisir « A la campagne uniquement » puis cliquer sur « Ajouter ».

NB : Vous pouvez associer plusieurs listes marketing à une même campagne. Chacune des listes peut être statique ou dynamique. Les listes marketing doivent toutes concerner le même type d'enregistrement (prospect, contact ou compte).

Cliquez sur ce bouton pour revenir à la campagne :

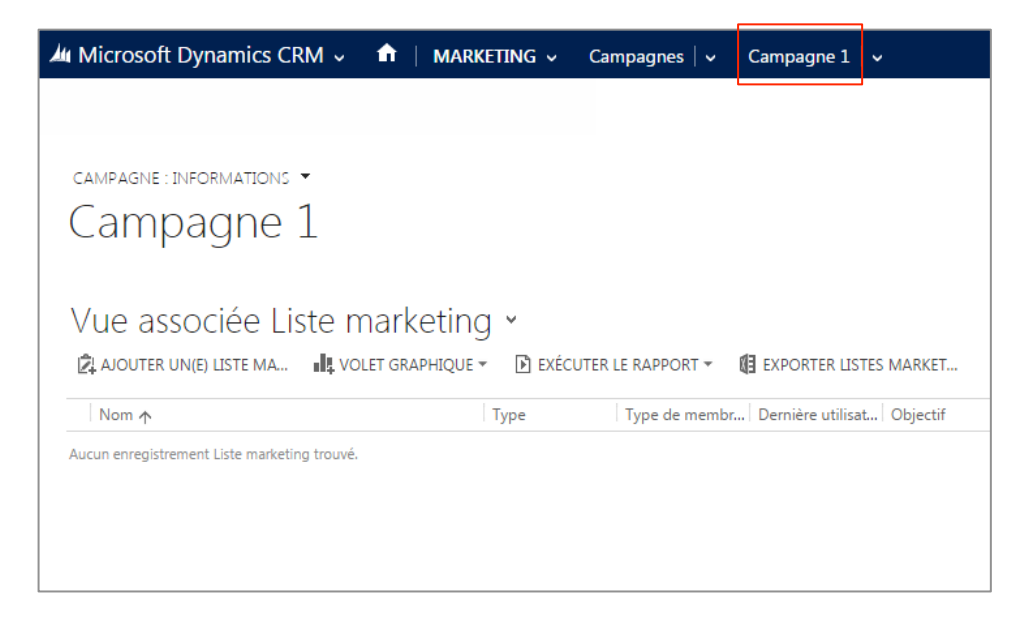

## Envoi différé

Indiquez dans le champ « Début réel » la date et l'heure à laquelle vous souhaitez que les SMS soient envoyés. Laissez ce champ vide si vous préférez que les SMS soient envoyés immédiatement.

| CAMPAGNE : INFORMA  | TIONS 🔻          |                  |           |
|---------------------|------------------|------------------|-----------|
| Campag              | ne 1             |                  |           |
| Général             |                  |                  |           |
| Nom*                | Campagne 1       | Raison du statut | Proposée  |
| Code de la campagn  | CMP-01000-D1P8D5 | Type de campagne | Publicité |
| Devise *            | euro             |                  |           |
| Réponse attendue(%) | -                | Tarifs           |           |
| Proposition         |                  |                  |           |
|                     |                  |                  |           |
|                     |                  |                  |           |
|                     |                  |                  |           |
| Planification       |                  |                  |           |
| Début proposé       |                  | Début réel       |           |
| Fin proposée        |                  | Fin réelle       |           |

## Composition du SMS

Saisissez le texte du message dans le champ « Texte » :

| SMS                   |                |                     |
|-----------------------|----------------|---------------------|
| Paramètres de la can  | npagne SMS     |                     |
| Type de destinataires | Contact        |                     |
| Texte                 |                | Appliquer le modèle |
|                       |                | ^                   |
|                       |                |                     |
|                       |                | >                   |
|                       | 0 caractères   |                     |
| Type de SMS           | Transactionnel |                     |
| Expéditeur            | SMS            |                     |

- <u>Texte</u> : Le texte de votre message ne peut pas dépasser 489 caractères. Cette indication n'est valable que lorsque le texte ne contient pas de champs de fusion. Si des champs de fusion sont présents, la longueur du message peut éventuellement dépasser le nombre de caractères indiqué. Dans ce cas, vous recevrez une alerte au moment de la simulation de la campagne (cf. Simulation de la campagne).

Pour utiliser un modèle de SMS, sélectionnez le dans la liste déroulante puis cliquez sur « Appliquer le modèle ».

- <u>Type de SMS</u> : marketing ou transactionnel. NB : Ce champ est visible si le choix du type de SMS est autorisé (cf. <u>Préférences</u>).
- <u>Expéditeur</u> : Saisissez un émetteur personnalisé, si nécessaire. NB : Ce champ est visible si le choix de l'émetteur est autorisé.

#### Statut de la campagne

Le statut vous permet de connaître l'état de votre campagne sur les serveurs Octopush.

- <u>Campagne non trouvée</u> : la campagne n'a pas encore été transmise à Octopush. Une nouvelle campagne se trouve par défaut dans ce statut.
- <u>Campagne en cours de compilation</u> : la campagne a été transmise et est en cours de compilation. La campagne pourra être soumise dès la compilation terminée.
- <u>Campagne envoyée</u> : la campagne a été soumise, les SMS vont être envoyés.

## Simulation de la campagne

Avant de soumettre votre campagne, vous pouvez la simuler pour vérifier qu'elle ne comporte pas d'erreurs. Pour cela, cliquez sur « Tester » la campagne.

La simulation vérifie que :

- Le message n'est pas vide
- La longueur du message pour chaque destinataire ne dépasse pas 489 caractères
- Un numéro de téléphone est bien présent sur chacun des destinataires
- Le numéro de téléphone est au format international (+XXXXXX ou 00XXXXX)
- La mention « STOP au XXXXX » est bien présente dans votre message, si le destinataire est en France (c'est-à-dire si son numéro commence par « +33 » ou « 0033 »).

Le résultat de la simulation s'affiche à côté du lien « Tester la campagne » :

| imulation et lancen | ient de la campagne              |                |
|---------------------|----------------------------------|----------------|
| tatut Octopush      | Campagne non trouvée             | 0              |
|                     | Tester la campagne 3 destinatair | es. 3 erreurs. |
|                     | Préparer la campagne             |                |

Le détail des erreurs peut être consulté dans les Notes de la campagne :

| Simulation et lancement                                         | t de la campagne                                                                                                    |
|-----------------------------------------------------------------|----------------------------------------------------------------------------------------------------|
| Statut Octopush                                                 | Campagne non trouvée     Image: Compagne and Compagne and |
| Finances                                                        |                                                                                                    |
| Coût total des activit<br>Coûts divers<br>Coût total de la camp | 0,00€<br>0,00€<br>0,00€                                                                                                    |
| Administration<br>Propriétaire *<br>Modifié par                 | Prénom Nom Prénom Nom                                                                                                    |
| Notes<br>Notes                                                  |                                                                                                    |
| Entrer une note                                                 |                                                                                                    |
| Résumé de la simul<br>Test<br>resume.csv                        | ation (16/04/2015 15:15:17)                                                                                                    |
| Prenom Nom - Invalid I                                          |                                                                                                    |

Cliquez sur le fichier « resume.csv » pour télécharger le résultat complet de la simulation :

| resum | ne (3).csv    |        |        |           |      |               |               |            |    |                                                |
|-------|---------------|--------|--------|-----------|------|---------------|---------------|------------|----|------------------------------------------------|
| 1     | STATUT; DETAI | IL;NUM | ERO;SM | S         |      |               |               |            |    |                                                |
| 2     | ECHEC;La men  | ntion  | 'STOP  | au XXXXX' | doit | être présente | .;+3364981900 | )6;Bonjour | Mr | Smith, votre commande a bien été enregistrée.  |
| 3     | ECHEC;La men  | ntion  | 'STOP  | au XXXXX' | doit | être présente | .;+336000000  | 02;Bonjour | Mr | Doe, votre commande a bien été enregistrée.    |
| 4     | ECHEC;La men  | ntion  | 'STOP  | au XXXXX' | doit | être présente | .;+336000000  | 01;Bonjour | Mr | Parker, votre commande a bien été enregistrée. |
|       |               |        |        |           |      |               |               |            |    |                                                |

Le résumé de la simulation liste tous les SMS avec :

- Le statut du SMS : ECHEC ou SUCCES. Un échec se produit si la simulation n'a pas passé un des tests mentionnés plus haut
- Le détail de l'erreur
- Le numéro du destinataire
- Le message qui sera envoyé au destinataire

Une fois que les éventuelles erreurs ont été corrigées, vous pouvez transmettre la campagne.

## Transmission de la campagne

Pour transmettre la campagne, cliquer sur « Préparer la campagne ».

Une fois la campagne transmise, son statut passe à « Campagne en cours de construction ». Cela signifie que la campagne a été reçue par Octopush et qu'elle sera bientôt prête à être envoyée.

| ent de la campagne                          |
|---------------------------------------------|
| Campagne en cours de construction $arsigma$ |
|                                             |

Dans la section « Finances », vous pouvez consulter le coût de votre campagne :

| Finances                |       |  |
|-------------------------|-------|--|
| Finances                |       |  |
| Coût total des activit  | 0,00€ |  |
| Coûts divers            | 0,30€ |  |
| Coût total de la camp 🔒 | 0,30€ |  |

De la même façon que lors de la simulation, un rapport est généré lorsque vous transmettez une campagne à Octopush. Ce rapport est visible dans les notes de la campagne :

| <b>Résumé de la transmission (16/04/2015 16:02:15)</b><br>Test |
|----------------------------------------------------------------|
| Test                                                           |
|                                                                |
| 0 resume.xml                                                   |
| Prénom Nom - Invalid Date Invalid Date                         |

Diffusion restreinte aux destinataires du document uniquement

Rafraichissez le statut pour vérifier si la campagne est prête à être envoyée. Lorsque la campagne est prête à être envoyée, elle passe en statut « Campagne prête à l'envoi » :

| Simulation et lancen | nent de la campagne           |        |
|----------------------|-------------------------------|--------|
| Statut Octopush      | Campagne prête à l'envoi      | 72     |
|                      | Envoyer les SMS Annuler la ca | mpagne |

Vous pouvez alors soit valider la campagne pour envoyer les SMS, soit l'annuler.

## Validation de la campagne

Cliquer sur « Envoyer les SMS » pour valider la campagne. La campagne passe alors en statut « Campagne envoyée ».

| Simulation et lancement de la campagne |                    |  |  |
|----------------------------------------|--------------------|--|--|
| Statut Octopush                        | Campagne envoyée 🕄 |  |  |

#### Annulation de la campagne

Cliquer sur « Annuler la campagne » pour annuler. La campagne passe alors en statut « Campagne non trouvée », et vous pouvez la simuler ou la transmettre à nouveau.

## Historique des emails envoyés via une campagne

Une fois la campagne transmise et validée, une activité « SMS » est automatiquement créée dans l'historique de chaque destinataire :

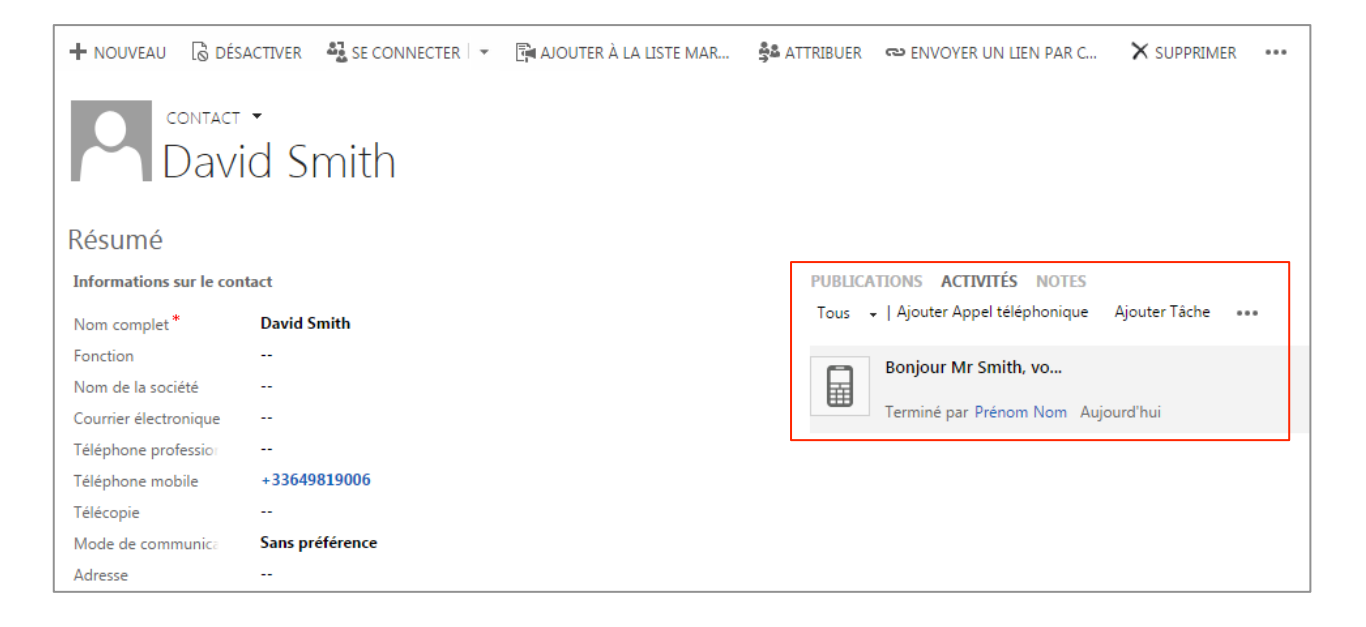

# Envoi d'un SMS sur un hook

Vous pouvez envoyer un SMS automatiquement, sans intervention manuelle, lors de certains événements (validation d'une commande, création d'une fiche contact, règlement d'une facture...).

## Hooks pré-paramétrés

Un certain nombre de hooks sont prêts à l'emploi. Vous pouvez les retrouver dans la rubrique « Paramètres > Processus » :

|   | 🗸 Microsoft Dynamics CRM 🗸 🕤   PARAMÈTRES 🗸 Processus   🗸 |                                                             |                        |                   |           |  |
|---|-----------------------------------------------------------|-------------------------------------------------------------|------------------------|-------------------|-----------|--|
|   | +                                                         | Mes processus ×                                             |                        |                   |           |  |
| 3 | Nou                                                       | veau   🖺 🕼   🐝 🗙   🗿 Activer 🔇 Désac                        | tiver Autres actions 👻 |                   |           |  |
|   | $\checkmark$                                              | Nom du processus 🛧                                          | Catégorie              | Entité principale | Statut    |  |
|   |                                                           | Envoi de SMS - Accusé de réception nouvel incident          | Workflow               | Incident          | Brouillon |  |
|   |                                                           | Envoi de SMS - Commande annulée                             | Workflow               | Commande          | Brouillon |  |
|   |                                                           | Envoi de SMS - Commande validée                             | Workflow               | Commande          | Brouillon |  |
|   |                                                           | Envoi de SMS - Devis établi                                 | Workflow               | Devis             | Brouillon |  |
|   |                                                           | Envoi de SMS - Facture réglée                               | Workflow               | Facture           | Brouillon |  |
|   |                                                           | Envoi de SMS - Incident résolu                              | Workflow               | Incident          | Brouillon |  |
|   |                                                           | Envoi de SMS - Inscription d'un membre                      | Workflow               | Contact           | Brouillon |  |
|   |                                                           | Envoi de SMS - Relance d'un contact inactif depuis 90 jours | Workflow               | Contact           | Brouillon |  |

#### Commande validée

Envoi d'un SMS lorsqu'une commande est traitée et passe en statut « Exécutée ».

| énéral Administrati                    | on Notes                                    |                                                                              |
|----------------------------------------|---------------------------------------------|------------------------------------------------------------------------------|
| <ul> <li>Masquer les propri</li> </ul> | iétés de processus                          |                                                                              |
| Nom du processus                       | Commande validée                            | Entité Commande                                                              |
| •                                      | Processus                                   | Catégorie Workflow                                                           |
| Activer en tant que                    | 1000303                                     | Rétention du journal de workflow                                             |
| Disponible pour es                     | decution                                    | Conserver les journaux pour les tâches de workflow qui rencontrent des erreu |
| Executer ce work                       | criow en arriere-plan (recommande)          |                                                                              |
| En tant que proc                       | essus a la demande                          |                                                                              |
| En tant que proc                       | tessus enfant                               |                                                                              |
| Options des proce                      | ssus automatiques                           |                                                                              |
| Étendue                                | Organisation 🔹                              |                                                                              |
| Démarrer quand :                       | Après 💌                                     | L'enregistrement est créé                                                    |
|                                        | Après 💌                                     | ✓ Statut de l'enregistrement modifié                                         |
|                                        |                                             | L'enregistrement est attribué                                                |
|                                        |                                             | Champs d'enregistrement modifiés Sélectionner                                |
|                                        | Avant                                       | L'enregistrement est supprimé                                                |
| Exécuter en tant                       | O Propriétaire du workflow                  |                                                                              |
| que :                                  | Otilisateur ayant modifié l'enregistre      | nent                                                                         |
|                                        |                                             |                                                                              |
|                                        | 7                                           |                                                                              |
| 🔜 Ajouter une étape                    | →   =+=Insérer → X Supprimer cette étap     | je,                                                                          |
| <ul> <li>Si la command</li> </ul>      | e est validée                               |                                                                              |
| Si Commande:                           | itatut est égal à [Exécuté], alors :        |                                                                              |
| ▼ Si le cli                            | ent est un "compte" -> SMS vers compte, s   | inon si le client est un "contact" -> SMS vers contact                       |
| Si Client                              | (Compte):Compte contient des données        |                                                                              |
| 3i citeri                              | Envoi du SMS au compte                      | , EIVI                                                                       |
|                                        | Detopueb (1.0.0.21)/Octopueb/WE See dSMC    |                                                                              |
| Sinon s                                | i Client (Contact):Contact contient des don | pennin res proprietes                                                        |
| 5.101, 3                               | Envoi du SMS au contact                     |                                                                              |
|                                        | Detopush (1.0.0.21)/Octopush/WE See dSMC    |                                                                              |
|                                        | octobrish (Troro 21):Octobrishish, Zeug 2M2 | Denni les proprietes                                                         |

Texte par défaut du SMS : « Votre commande n°{REF\_COMMANDE} d'un montant de {MONTANT} a été validée ».

Pour modifier le texte par défaut :

- Aller dans la rubrique « Paramètres  $\rightarrow$  Processus » -
- Ouvrir le processus « Envoi de SMS Commande validée » \_
- Désactiver le processus, s'il est activé \_
- Cliquer sur chacun des 2 boutons « Définir les propriétés » -61.46

| ▼ Si le | client est un "compte" -> SMS vers compte, sinon si le client est un "cont |
|---------|----------------------------------------------------------------------------|
| Si Cl   | ient (Compte):Compte contient des données, alors :                         |
|         | Envoi du SMS au compte                                                     |
|         | Octopush (1.0.0.31):OctopushWF.SendSMS Définir les propriétés              |
| Sino    | n, si Client (Contact):Contact contient des données, alors :               |

Modifier le texte dans le champ « Texte à utiliser » \_

| Processus : Commande validée                         |                          |                                      |  |  |
|------------------------------------------------------|--------------------------|--------------------------------------|--|--|
| Definir les proprietes d'entrée de la phase personna |                          |                                      |  |  |
| Nom de propriété                                     | Type de données          | Valeur                               |  |  |
| Contact destinataire                                 | Recherche                |                                      |  |  |
| Prospect destinataire                                | Recherche                |                                      |  |  |
| Compte destinataire                                  | Recherche                | {Compte(Client (Compte))}            |  |  |
| Modèle de SMS à utiliser                             | Recherche                | Q                                    |  |  |
| Texte à utiliser                                     | Une seule ligne de texte | Votre commande n° (Référence de comm |  |  |

#### Commande annulée

Envoi d'un SMS lorsqu'une commande est annulée (i.e. passe en statut « Annulée »)

| énéral Administrat                       | ion Notes                                                    |                                                 |                                                                       |
|------------------------------------------|--------------------------------------------------------------|-------------------------------------------------|-----------------------------------------------------------------------|
| <ul> <li>Masquer les propr</li> </ul>    | iétés de processus                                           |                                                 |                                                                       |
| Nom du processus<br>*                    | Commande validée                                             | Entité                                          | Commande                                                              |
| Activer en tant que                      | Processus 💌                                                  | Catégorie<br>Rétention d                        |                                                                       |
| Disponible pour e                        | récution                                                     |                                                 | r les journai de worknow                                              |
| Exécuter ce wor                          | kflow en arrière-plan (recommandé)                           | e conserve                                      | r les journaux pour les taches de worknow qui rencontrent des en eurs |
| 🔲 En tant que pro                        | cessus à la demande                                          |                                                 |                                                                       |
| 🗌 En tant que pro                        | cessus enfant                                                |                                                 |                                                                       |
| Options des proce                        | ssus automatiques                                            |                                                 |                                                                       |
| Étendue                                  | Organisation 💌                                               |                                                 |                                                                       |
| Démarrer quand :                         | Après 🔽                                                      | L'enregistrement est créé                       |                                                                       |
|                                          | Après 🔽 🔽                                                    | Statut de l'enregistrement modifié              |                                                                       |
|                                          | E                                                            | L'enregistrement est attribué                   |                                                                       |
|                                          | Γ                                                            | Champs d'enregistrement modifiés Sélec          | tionner                                                               |
|                                          | Avant 💌                                                      | L'enregistrement est supprimé                   |                                                                       |
| Exécuter en tant                         | C Propriétaire du workflow                                   |                                                 |                                                                       |
| que :                                    | <ul> <li>Utilisateur avant modifié l'enregistreme</li> </ul> |                                                 |                                                                       |
|                                          |                                                              |                                                 |                                                                       |
|                                          |                                                              |                                                 |                                                                       |
| 🚍 Ajouter une étape                      | → ] = Insérer → X Supprimer cette étape.                     |                                                 |                                                                       |
| <b>- C</b> 11 <b>- - - - - - - - - -</b> | le esterettelée                                              |                                                 |                                                                       |
| <ul> <li>Si la command</li> </ul>        | e est validee                                                |                                                 |                                                                       |
| Si Commande:                             | itatut est égal à [Exécuté], alors :                         |                                                 |                                                                       |
| ▼ Si le cli                              | ent est un "compte" -> SMS vers compte, sino                 | si le client est un "contact" -> SMS vers conta | ict                                                                   |
| Si Clien                                 | t (Compte):Compte contient des données, alor                 |                                                 |                                                                       |
| •                                        | Envoi du SMS au compte                                       |                                                 |                                                                       |
|                                          | Octopush (1.0.0.31):OctopushWF.SendSMS                       | éfinir les propriétés                           |                                                                       |
| Sinon, s                                 | i Client (Contact):Contact contient des donnée               | alors :                                         |                                                                       |
| •                                        | Envoi du SMS au contact                                      |                                                 |                                                                       |
|                                          |                                                              |                                                 |                                                                       |

<u>Texte par défaut du SMS</u> : « Votre commande n°{REF\_COMMANDE} d'un montant de {MONTANT} a été annulée ».

Pour modifier le texte par défaut :

- Aller dans la rubrique « Paramètres  $\rightarrow$  Processus »
- Ouvrir le processus « Envoi de SMS Commande annulée »
- Désactiver le processus, s'il est activé
- Cliquer sur chacun des 2 boutons « Définir les propriétés »

| <ul> <li>Si le cli</li> </ul> | ient est un "compte" -> SMS vers compte, si  | non si le client est un "conti |
|-------------------------------|----------------------------------------------|--------------------------------|
| Si Clien                      | t (Compte):Compte contient des données, al   | ors :                          |
| •                             | Envoi du SMS au compte                       |                                |
|                               | Octopush (1.0.0.31):OctopushWF.SendSMS       | Définir les propriétés         |
| Sinon, s                      | i Client (Contact):Contact contient des donn | ées, alors :                   |

- Modifier le texte dans le champ « Texte à utiliser »

Accusé de réception de nouvel incident

Envoi d'un SMS lorsqu'un nouvel incident est créé.

| Général Adminis                    | stration Notes                                                     |                               |                                                 |                       |  |
|------------------------------------|--------------------------------------------------------------------|-------------------------------|-------------------------------------------------|-----------------------|--|
| <ul> <li>Masquer les pr</li> </ul> | ropriétés de processus                                             |                               |                                                 |                       |  |
| Nom du proces                      |                                                                    | 5-444                         | Incident                                        |                       |  |
| *                                  | Envoi de SMS - Accusé de réception nou                             | Enute                         | Workflow                                        |                       |  |
| Activer en tant                    | que Processus                                                      | Categorie                     | WORNOW                                          |                       |  |
| Disponible por                     | Disponible pour exécution                                          |                               |                                                 |                       |  |
| 🔲 Exécuter ce                      | workflow en arrière-plan (recommandé)                              | Conserver in                  | called and an appear les recires de worknow qui | rencondent des encars |  |
| 🔲 En tant que                      | processus à la demande                                             |                               |                                                 |                       |  |
| 🗌 En tant que                      | processus enfant                                                   |                               |                                                 |                       |  |
| Options des pr                     | rocessus automatiques                                              |                               |                                                 |                       |  |
| Étendue                            | Organisation                                                       |                               |                                                 |                       |  |
| Démarrer quan                      | d : Après 🔽 🗹 L'enregistreme                                       | ent est créé                  |                                                 |                       |  |
|                                    | Après 🔽 🔽 Statut de l'enr                                          | registrement modifié          |                                                 |                       |  |
|                                    | L'enregistreme                                                     | ent est attribué              |                                                 |                       |  |
|                                    | Champs d'enre                                                      | egistrement modifiés Sélectio | nner                                            |                       |  |
|                                    | Avant 🔄 🗖 L'enregistreme                                           | ent est supprimé              |                                                 |                       |  |
| Exécuter en tan                    | t C Propriétaire du workflow                                       |                               |                                                 |                       |  |
| que :                              | Utilisateur ayant modifié l'enregistrement                         |                               |                                                 |                       |  |
|                                    |                                                                    |                               |                                                 |                       |  |
|                                    |                                                                    |                               |                                                 |                       |  |
| 🚍 Ajouter une ét                   | ape +   ⊒•≡Insérer + 🗙 Supprimer cette étape.                      |                               |                                                 |                       |  |
| <ul> <li>Si le client</li> </ul>   | est un compte -> SMS vers compte, sinon si le client est un contac | ct -> SMS vers contact        |                                                 |                       |  |
| Si Client (C                       | ompte):Compte contient des données, alors :                        |                               |                                                 |                       |  |
| Em                                 | voi du SMS au compte                                               |                               |                                                 |                       |  |
| Oct                                | topush (1.0.0.31):OctopushWF.SendSMS Définir les propriétés        |                               |                                                 |                       |  |
| Sinon, si Cl                       | ient (Contact):Contact contient des données, alors :               |                               |                                                 |                       |  |
| <ul> <li>Env</li> </ul>            | voi du SMS au contact                                              |                               |                                                 |                       |  |
| Oct                                | topush (1.0.0.31):OctopushWF.SendSMS Définir les propriétés        |                               |                                                 |                       |  |
|                                    |                                                                    |                               |                                                 |                       |  |

Texte du SMS : « Le cas de support n°{REF\_INCIDENT} a été créé »

#### Résolution d'incident

Envoi d'un SMS lorsqu'un incident est résolu (i.e. le statut de l'incident passe à « Résolu »).

| Général Administrat                   | tion Notes                                                            |                          |                                                                      |  |  |
|---------------------------------------|-----------------------------------------------------------------------|--------------------------|----------------------------------------------------------------------|--|--|
| <ul> <li>Masquer les propi</li> </ul> | <ul> <li>Masquer les propriétés de processus</li> </ul>               |                          |                                                                      |  |  |
| Nom du processus                      | Envoi de SMS - Incident résolu                                        | Entité                   | Incident                                                             |  |  |
| Activer en tant que                   | Processus                                                             | Catégorie                | Workflow                                                             |  |  |
| Disponible pour e                     | xécution                                                              | Rétention du             | journal de workflow                                                  |  |  |
| Exécuter ce wor                       | rkflow en arrière-plan (recommandé)                                   | Conserver                | les journaux pour les tâches de workflow qui rencontrent des erreurs |  |  |
| En tant que pro                       | cessus à la demande                                                   |                          |                                                                      |  |  |
| En tant que pro                       | cessus enfant                                                         |                          |                                                                      |  |  |
| Options des proce                     | essus automatiques                                                    |                          |                                                                      |  |  |
| Étendue                               | Organisation 💌                                                        |                          |                                                                      |  |  |
| Démarrer quand :                      | Après 🔽 🗌 L'enregistrement es                                         | t créé                   |                                                                      |  |  |
|                                       | Après 💽 🔽 Statut de l'enregistr                                       | ement modifié            |                                                                      |  |  |
|                                       | L'enregistrement es                                                   | t attribué               |                                                                      |  |  |
|                                       | Champs d'enregistre                                                   | ement modifiés Sélection | onner                                                                |  |  |
|                                       | Avant 🔽 🗖 L'enregistrement es                                         | t supprimé               |                                                                      |  |  |
| Exécuter en tant                      | O Propriétaire du workflow                                            |                          |                                                                      |  |  |
| que :                                 | Utilisateur ayant modifié l'enregistrement                            |                          |                                                                      |  |  |
|                                       |                                                                       |                          |                                                                      |  |  |
|                                       |                                                                       |                          |                                                                      |  |  |
| 🔜 Ajouter une étape                   | ▼   = Insérer ▼ X Supprimer cette étape.                              |                          |                                                                      |  |  |
| <ul> <li>Si le statut de</li> </ul>   | l'incident est "Résolu"                                               |                          |                                                                      |  |  |
| Si Incident/Stat                      | tut act ágal à IDásalul alors :                                       |                          |                                                                      |  |  |
| Si le ci                              | ient est un compte > SMS vers compte, sinon si le client est un conta | act > SMS vers contact   |                                                                      |  |  |
| 5 ne ci                               |                                                                       |                          |                                                                      |  |  |
| Si Clien                              | t (Compte):Compte contient des données, alors :                       |                          |                                                                      |  |  |
| •                                     | Envoi du svis au compte                                               | 1                        |                                                                      |  |  |
|                                       | Octopush (1.0.0.31):OctopushWF.SendSMS Définir les propriétés         |                          |                                                                      |  |  |
| Sinon, s                              | si Client (Contact):Contact contient des données, alors :             |                          |                                                                      |  |  |
| •                                     | Envoi du SMIS au Contact                                              | 1                        |                                                                      |  |  |
|                                       | Octopush (1.0.0.31):OctopushWF.SendSMS Définir les propriétés         |                          |                                                                      |  |  |

Texte du SMS : « L'incident n°{REF\_INCIDENT} a été résolu. »

#### Nouveau devis établi

Envoi d'un SMS lorsqu'un devis est établie (i.e. le devis passe du statut « brouillon » au statut « actif »).

| Général Administrati                   | on Notes                                                   |                                                    |                 |                                                                     |  |
|----------------------------------------|------------------------------------------------------------|----------------------------------------------------|-----------------|---------------------------------------------------------------------|--|
| <ul> <li>Masquer les propri</li> </ul> | ▼ Masquer les propriétés de processus                      |                                                    |                 |                                                                     |  |
|                                        | -                                                          |                                                    |                 |                                                                     |  |
| Nom du processus<br>*                  | Envoi de SMS - Devis établi                                |                                                    | Entité          | Devis                                                               |  |
| Activer en tant que                    | Processus                                                  |                                                    | Catégorie       | Workflow                                                            |  |
| Disponible pour ex                     | récution                                                   |                                                    | Rétention du je | ournal de workflow                                                  |  |
| Exécuter ce work                       | cflow en arrière-plan (recommandé)                         |                                                    | Conserver le    | es journaux pour les tâches de workflow qui rencontrent des erreurs |  |
| 🗌 En tant que proc                     | essus à la demande                                         |                                                    |                 |                                                                     |  |
| 🗌 En tant que proc                     | essus enfant                                               |                                                    |                 |                                                                     |  |
| Options des proces                     | ssus automatiques                                          |                                                    |                 |                                                                     |  |
| Étendue                                | Organisation 🔽                                             |                                                    |                 |                                                                     |  |
| Démarrer quand :                       | Après                                                      | L'enregistrement est créé                          |                 |                                                                     |  |
| benaner quanar                         | Après 💌 🔽                                                  | <ul> <li>Statut de l'enregistrement mod</li> </ul> | ifié            |                                                                     |  |
|                                        |                                                            | L'enregistrement est attribué                      |                 |                                                                     |  |
|                                        | Γ                                                          | Champs d'enregistrement modi                       | fiés Sélection  | nner                                                                |  |
|                                        | Avant 💌 🗖                                                  | L'enregistrement est supprimé                      |                 |                                                                     |  |
| Exécuter en tant                       | O Propriétaire du workflow                                 |                                                    |                 |                                                                     |  |
| que :                                  | Otilisateur ayant modifié l'enregistreme                   | ent                                                |                 |                                                                     |  |
|                                        |                                                            |                                                    |                 |                                                                     |  |
|                                        |                                                            |                                                    |                 |                                                                     |  |
| 🔜 Ajouter une étape 🛛                  | <ul> <li>I = Insérer - X Supprimer cette étape.</li> </ul> |                                                    |                 |                                                                     |  |
| ▼ Si le statut du d                    | devis est "Actif"                                          |                                                    |                 |                                                                     |  |
| Si Devis:Statut e                      | est égal à [Actif], alors :                                |                                                    |                 |                                                                     |  |
| <ul> <li>Si le clie</li> </ul>         | ent est un compte > SMS vers compte, sinon s               | si le client est un contact > SMS ve               | ers contact     |                                                                     |  |
| Si Prosp                               | ect (Compte):Compte contient des données a                 | alors :                                            |                 |                                                                     |  |
| •                                      | Envoi du SMS au compte                                     |                                                    |                 |                                                                     |  |
|                                        | Octopush (1.0.0.31):OctopushWE.SendSMS                     | Définir les propriétés                             |                 |                                                                     |  |
| Sinon, si                              | i Prospect (Contact):Contact contient des doni             | nées, alors :                                      |                 |                                                                     |  |
| •                                      | Envoi du SMS au contact                                    |                                                    |                 |                                                                     |  |
| 0                                      | Octopush (1.0.0.31):OctopushWF.SendSMS                     | Définir les propriétés                             |                 |                                                                     |  |
|                                        |                                                            |                                                    |                 |                                                                     |  |
|                                        |                                                            |                                                    |                 |                                                                     |  |
|                                        |                                                            |                                                    |                 |                                                                     |  |

Texte du SMS : « Le devis n°{REF\_DEVIS} d'un montant de {MONTANT} a été établi »

#### Facture réglée

Envoi d'un SMS lorsqu'une facture est réglée (i.e. le statut de la facture passe à « Réglée »).

| Général Administrat                   | tion Notes                                        |                                       |                |                     |
|---------------------------------------|---------------------------------------------------|---------------------------------------|----------------|---------------------|
| <ul> <li>Masquer les propi</li> </ul> | riétés de processus                               |                                       |                |                     |
| Nom du processus<br>*                 | Envoi de SMS - Facture réglée                     |                                       | Entité         | Facture             |
| Activer en tant que                   | Processus                                         |                                       | Catégorie      | Workflow            |
| Disponible pour e                     | xécution                                          |                                       | Rétention du j | journal de workflow |
| Exécuter ce wor                       | Exécuter ce workflow en arrière-plan (recommandé) |                                       |                |                     |
| 🗌 En tant que pro                     | cessus à la demande                               |                                       |                |                     |
| 🗌 En tant que pro                     | cessus enfant                                     |                                       |                |                     |
| Options des proce                     | essus automatiques                                |                                       |                |                     |
| Étendue                               | Organisation 💌                                    |                                       |                |                     |
| Démarrer quand :                      | Après                                             | L'enregistrement est créé             |                |                     |
|                                       | Après 💌                                           | 🔽 Statut de l'enregistrement mod      | lifié          |                     |
|                                       |                                                   | 🗌 L'enregistrement est attribué       |                |                     |
|                                       |                                                   | Champs d'enregistrement mod           | ifiés Sélectio | onner               |
|                                       | Avant                                             | L'enregistrement est supprimé         |                |                     |
| Exécuter en tant                      | O Propriétaire du workflow                        |                                       |                |                     |
| que :                                 | Utilisateur ayant modifié l'enregistrem           | nent                                  |                |                     |
|                                       |                                                   |                                       |                |                     |
|                                       |                                                   |                                       |                |                     |
| Ajouter une etape                     | Linserer      X Supprimer cette etape             |                                       |                |                     |
| <ul> <li>Si le statut est</li> </ul>  | "Réglée"                                          |                                       |                |                     |
| Si Facture:State                      | ut est égal à [Réglé], alors :                    |                                       |                |                     |
| ▼ Si le cl                            | ient est un compte > SMS vers compte, sinon       | n si le client est un contact > SMS v | ers contact    |                     |
| Si Clien                              | t (Compte):Compte contient des données, alc       | ors :                                 |                |                     |
| •                                     | Envoi du SMS au compte                            |                                       |                |                     |
|                                       | Octopush (1.0.0.31):OctopushWF.SendSMS            | Définir les propriétés                |                |                     |
| Sinon, :                              | si Client (Contact):Contact contient des donné    | ées, alors :                          |                |                     |
| •                                     | Envoi du SMS au contact                           |                                       |                |                     |
|                                       | Octopush (1.0.0.31):OctopushWF.SendSMS            | Définir les propriétés                |                |                     |
|                                       |                                                   |                                       |                |                     |
|                                       |                                                   |                                       |                |                     |

Texte du SMS : « Votre facture n°{REF\_FACTURE} d'un montant de {MONTANT} a été réglée »

#### Inscription d'un membre

Envoi d'un SMS lors de la création d'une nouvelle fiche Contact.

| Général Administration                | on Notes                             |                                   |                                  |                                                                   |  |
|---------------------------------------|--------------------------------------|-----------------------------------|----------------------------------|-------------------------------------------------------------------|--|
| ▼ Masquer les propriétés de processus |                                      |                                   |                                  |                                                                   |  |
|                                       |                                      |                                   |                                  |                                                                   |  |
| Nom du processus<br>*                 | Envoi de SMS - Inscription d'un me   | embre                             | Entité                           | Contact                                                           |  |
| Activer en tant que                   | Processus                            |                                   | Catégorie                        | WORKTOW                                                           |  |
| Disponible pour ex                    | écution                              |                                   | Rétention du journal de workflow |                                                                   |  |
| Exécuter ce work                      | flow en arrière-plan (recommandé)    |                                   | Conserver le                     | s journaux pour les taches de worknow qui rencontrent des erreurs |  |
| 🗌 En tant que proc                    | essus à la demande                   |                                   |                                  |                                                                   |  |
| 🗌 En tant que proc                    | essus enfant                         |                                   |                                  |                                                                   |  |
| Options des proces                    | ssus automatiques                    |                                   |                                  |                                                                   |  |
| Étendue                               | Organisation                         |                                   |                                  |                                                                   |  |
| Démarrer quand :                      | Après                                | L'enregistrement est créé         |                                  |                                                                   |  |
|                                       | Après                                | 🔄 🔲 Statut de l'enregistrement mo | difié                            |                                                                   |  |
|                                       |                                      | 🗌 L'enregistrement est attribué   |                                  |                                                                   |  |
|                                       |                                      | Champs d'enregistrement mo        | difiés Sélection                 | iner                                                              |  |
|                                       | Avant                                | 🗾 🔲 L'enregistrement est supprimé |                                  |                                                                   |  |
| Exécuter en tant                      | O Propriétaire du workflow           |                                   |                                  |                                                                   |  |
| que :                                 | Otilisateur ayant modifié l'enre     | gistrement                        |                                  |                                                                   |  |
|                                       |                                      |                                   |                                  |                                                                   |  |
|                                       |                                      |                                   |                                  |                                                                   |  |
| Ajouter une etape •                   | • Supprimer ceti                     | e etape.                          |                                  |                                                                   |  |
| <ul> <li>Si le numéro de</li> </ul>   | e mobile du contact est renseigné    |                                   |                                  |                                                                   |  |
| Si Contact:Télép                      | phone mobile contient des données, a | alors :                           |                                  |                                                                   |  |
| <ul> <li>Envoi de</li> </ul>          | u SMS au contact                     |                                   |                                  |                                                                   |  |
| Octopus                               | sh (1.0.0.31):OctopushWF.SendSMS     | Définir les propriétés            |                                  |                                                                   |  |
|                                       |                                      |                                   |                                  |                                                                   |  |
|                                       |                                      |                                   |                                  |                                                                   |  |
|                                       |                                      |                                   |                                  |                                                                   |  |
|                                       |                                      |                                   |                                  |                                                                   |  |

#### Texte du SMS : « Votre inscription est confirmée »

## Relance d'un contact inactif depuis x jours

Envoi d'un SMS s'il n'y a pas eu de modification sur un contact depuis 90 jours.

| Général Administra                                          | Général Administration Notes                                            |             |                                    |  |  |  |
|-------------------------------------------------------------|-------------------------------------------------------------------------|-------------|------------------------------------|--|--|--|
| <ul> <li>Masquer les prop</li> </ul>                        | ▼ Masquer les propriétés de processus                                   |             |                                    |  |  |  |
| Nom du processu                                             | s Envoi de SMS - Relance d'un contact ina                               | 5-124       | Contact                            |  |  |  |
| Activer en tant qu                                          | e Processus                                                             | Catégorie   | Workflow                           |  |  |  |
| Disponible pour                                             | exécution                                                               | Options des | processus automatiques             |  |  |  |
| 🔽 Exécuter ce wo                                            | orkflow en arrière-plan (recommandé)                                    | Étendue     | Organisation 💌                     |  |  |  |
| 🗌 En tant que pr                                            | ocessus à la demande                                                    | Démarrer    | ✓ L'enregistrement est créé        |  |  |  |
| 🗌 En tant que pr                                            | ocessus enfant                                                          | quand :     |                                    |  |  |  |
| Rétention des tâ                                            | ches de workflow                                                        |             | Statut de l'enregistrement modifie |  |  |  |
| Supprimer aut                                               | omatiquement les tâches de workflow terminées (pour libérer de l'espace |             | L'enregistrement est attribué      |  |  |  |
| disque)                                                     |                                                                         |             | Champs d'enregistrement modifiés   |  |  |  |
|                                                             |                                                                         |             | L'enregistrement est supprimé      |  |  |  |
| 🔜 Ajouter une étap                                          | e ▼   🚽 🖬 nsérer ▼ 🗙 Supprimer cette étape.                             |             |                                    |  |  |  |
| <ul> <li>Attente 90 jo</li> </ul>                           | urs                                                                     |             |                                    |  |  |  |
| Attendez Pro                                                | cessus-Délai d'exécution >= [ 3 Mois Après Contact:Créé le], puis :     |             |                                    |  |  |  |
| ▼ Si le c                                                   | ▼ Si le contact n'a pas été modifié                                     |             |                                    |  |  |  |
| Si Contact:Modifié le est égal à [Contact:Créé le], alors : |                                                                         |             |                                    |  |  |  |
| •                                                           | Envoi du SMS au contact                                                 |             |                                    |  |  |  |
|                                                             | Octopush (1.0.0.31):OctopushWF.SendSMS Définir les propriétés           |             |                                    |  |  |  |

<u>Texte du SMS</u> : « Nous constatons que vous ne nous avez pas rendu visite depuis longtemps. Vous nous manquez !!! »

## Ajouter un nouveau hook

L'envoi de SMS sur un hook se fait via les workflows de Dynamics CRM. Le workflow vous permet de déterminer les conditions d'un événement, et les actions à déclencher sur cet événement (ici, l'envoi d'un SMS).

Pour créer un nouveau workflow, aller dans la rubrique « Processus » de Dynamics CRM.

| Microsoft Dynamics CRM ~    | ♠   PARAMÈTRES ~ Processu              | s   •             |           |                                   |
|-----------------------------|----------------------------------------|-------------------|-----------|-----------------------------------|
| 🗯 Mes processus 🖌           |                                        |                   |           |                                   |
| 🛃 Nouveau   🖹 🕼   🐝 🗙   🔘 A | ctiver 🔇 Désactiver 🛛 Autres actions 👻 |                   |           |                                   |
| ✓ Nom du processus ↑        | Catégorie                              | Entité principale | Statut    | Créé le Modifié le                |
| Commande validée            | Workflow                               | Commande          | Brouillon | 14/04/2015 16:32 16/04/2015 17:05 |
|                             |                                        |                   |           |                                   |
|                             |                                        |                   |           |                                   |
|                             |                                        |                   |           |                                   |
|                             |                                        |                   |           |                                   |
|                             |                                        |                   |           |                                   |

Cliquer sur « Nouveau » pour créer un nouveau processus.

| Processus : Nouveau Processus - Micro                                                                             | osoft Dynamics CRM - Google Chrome                                                           |                                |
|----------------------------------------------------------------------------------------------------|----------------------------------------------------------------------------------------------|--------------------------------|
| 129.184.11.97:81/Demo11/s                                                                                         | fa/workflow/workflowTemplate/work                                                            | cflowTemplatePage.a            |
| Créer un processus<br>Définissez un nouveau processus ou créez-<br>les flux des processus d'entreprise, les actio | en un à partir d'un modèle existant. Vous pouvez crée<br>ns, les dialogues et les workflows. | er quatre types de processus : |
| Nom du processus : *                                                                                              |                                                                                              |                                |
| Catégorie : *                                                                                                    | ▼ Entité : *                                                                                 | •                              |
| Nom du modèle 🔨                                                                                                   | Entité principale                                                                            | Propriétaire                   |
|                                                                                                    | Aucun enregistrement de modèle de proce                                                      | ssus n'est disponible dans ce  |
| 4                                                                                                    |                                                                                              | ,                              |
| Propriétés                                                                                                    |                                                                                              |                                |
|                                                                                                    | C                                                                                            | OK Annuler                     |

- Nom du processus : choisissez un intitulé pour le processus
- <u>Catégorie</u> : choisissez « Workflow »

- <u>Entité</u> : choisissez le type d'enregistrement qui va déclencher l'événement. Par exemple, pour une validation de commande, choisissez l'entité « Commande ».

Cliquer sur « OK » pour commencer la configuration du workflow.

| Fichier                                                                                                    | et fermer 🖳 📔 🗍 💭 Activer 🛛 📰 Convertir en workflow temps réel 🛛 🚭 Afficher les d                                                                                                    | épendances 🎄 Ac <u>t</u> ions ·                                                           | v 🔞 Ajde 🗸                                       |
|----------------------------------------------------------------------------------------------------|----------------------------------------------------------------------------------------------------|-------------------------------------------------------------------------------------------|--------------------------------------------------|
| Processus : test                                                                                                    |                                                                                                    |                                                                                           | Utilisation de la solution : Solution par défaut |
| Éléments communs     ☐, Informations     Historique d'audit     Sessions de traitement     E Sessions de traitement | Général     Administration     Notes       Masquer les propriétés de processus     Image: Comparison of the state of the state of the | Entité Comr<br>Catégorie Work                                                             | nandeflow                                        |
|                                                                                                    | Disponible pour exécution  Exécuter ce workflow en arrière-plan (recommandé)  En tant que processus à la demande  En tant que processus enfant  Rétention des tâches de workflow  Supprimer automatiquement les tâches de workflow terminées (pour libérer de l'espace disque)                                                                                                    | Options des processus<br>Étendue Utilis<br>Démarrer quand C L'é<br>:<br>St<br>L'é<br>C Cr | automatiques<br>ateur                            |
|                                                                                                    | Ajouter une étape ▼   ∃≔Insérer ▼ X Supprimer cette étape.         Sélectionnez cette ligne et cliquez sur Ajouter une étape.                                                                                                    |                                                                                           |                                                  |

Dans la liste déroulante « Etendue », choisissez « Organisation ».

Dans la zone « Démarrer quand », choisissez les événements qui vont déclencher le workflow. Les événements peuvent être :

- <u>L'enregistrement est créé</u> : le workflow (et donc l'envoi de SMS) va se déclencher dès qu'une fiche sera créée pour le type d'enregistrement défini
- <u>Statut de l'enregistrement modifié</u> : le workflow se déclenche lorsque l'enregistrement passe dans un statut particulier (par exemple, lorsque la commande passe en statut « Validée »).
- <u>Champs d'enregistrement modifiés</u> : le workflow se déclenche lorsque la valeur de certains champs est modifiée (plusieurs champs peuvent être spécifiés).
- <u>L'enregistrement est supprimé</u>.

Vous pouvez ajouter des tests pour vérifier certaines conditions avant d'envoyer le SMS. Pour ajouter un test, cliquer sur le bouton « Ajouter une étape », puis sur « Vérifier la condition » :

| Supprimer automatiquement les tâches de workflow terminées (pour libérer de l'espace | L'enregistrement est attribué          |
|--------------------------------------------------------------------------------------|----------------------------------------|
| disque)                                                                              | Champs d'enregistrement modifiés Sélec |
|                                                                                      | L'enregistrement est supprimé          |
| ⇒Ajouter une étape -   = Insérer - X Supprimer cette étape.                          |                                        |
| Phase e.                                                                             |                                        |
| Vérifier la condition                                                                |                                        |
| Branche con Vérifier la condition<br>Action par defaut                               |                                        |
| Condition d'attente                                                                  |                                        |
| Attendre la branche parallèle                                                        |                                        |
| Créer l'enregistrement                                                               |                                        |
| Mettre à jour l'enregistrement                                                       |                                        |
| Attribuer l'enregistrement                                                           |                                        |
| Envoyer un courrier électronique                                                     |                                        |
| Lancer un workflow enfant                                                            |                                        |
| Modifier le statut                                                                   |                                        |
| Arrêter le workflow                                                                  |                                        |
| Octopush (1.0.0.30)                                                                  |                                        |

Pour ajouter une action d'envoi de SMS à votre workflow, cliquer sur « Ajouter une étape », puis « Octopush (1.0.0.30) », puis « OctopushWF.SendSMS » :

| Phase                                           | Compte)                |
|-------------------------------------------------|------------------------|
| Vérifier la condition<br>Branche conditionnelle | ors :                  |
| Action par défaut                               |                        |
| Créer l'enregistrement                          | Définir les propriétés |
| Mettre à jour l'enregistrement                  | nées, alors :          |
| Attribuer l'enregistrement                      |                        |
| Envoyer un courrier électronique                | Définir les propriétés |
| Lancer un workflow enfant                       |                        |
| Modifier le statut                              |                        |
| Arrêter le workflow                             |                        |
| Octopush (1.0.0.30)                             | OctopushWF.SendSMS     |

| Définir les prop        | riétés d'entrée de la pha | ise personna |   | ounsation de la solution : solution par der |
|-------------------------|---------------------------|--------------|---|---------------------------------------------|
| Nom de propriété        | Type de données           | Valeur       |   | Assistant Formulaires                       |
| ontact destinataire     | Recherche                 |              |   | Valeurs dynamiques                          |
| ospect destinataire     | Recherche                 |              |   | Valeurs dynamiques                          |
| mpte destinataire       | Recherche                 |              | Q | Opérateur :                                 |
| odèle de SMS à utiliser | Recherche                 |              | Q | Rechercher :                                |
| :te à utiliser          | Une seule ligne de texte  | -            |   | Client<br>Ajouter                           |
|                         |                           |              |   | Valeur par défaut :                         |

Sur l'écran ci-dessus, 2 champs sont à renseigner :

- <u>Le destinataire du SMS</u> (qui peut être un prospect, un contact ou un compte)
- <u>Le modèle de SMS à utiliser</u>. Le modèle peut contenir des champs de fusion.

Comme les destinataires peuvent être de 3 types différents, vous retrouvez sur écran 3 champs « destinataires ». <u>Un seul de ces champs doit être renseigné</u>. Si le hook peut s'appliquer à plusieurs types d'enregistrements, vous devrez créer autant d'actions d'envoi de SMS. Chacune de ces actions ciblera un des types d'enregistrement possibles.

Par exemple, un hook sur la validation d'une commande peut concerner 2 types de destinataires : contact ou compte (un prospect ne peut pas être relié à une commande dans Dynamics CRM). Le hook se présentera alors de la façon suivante :

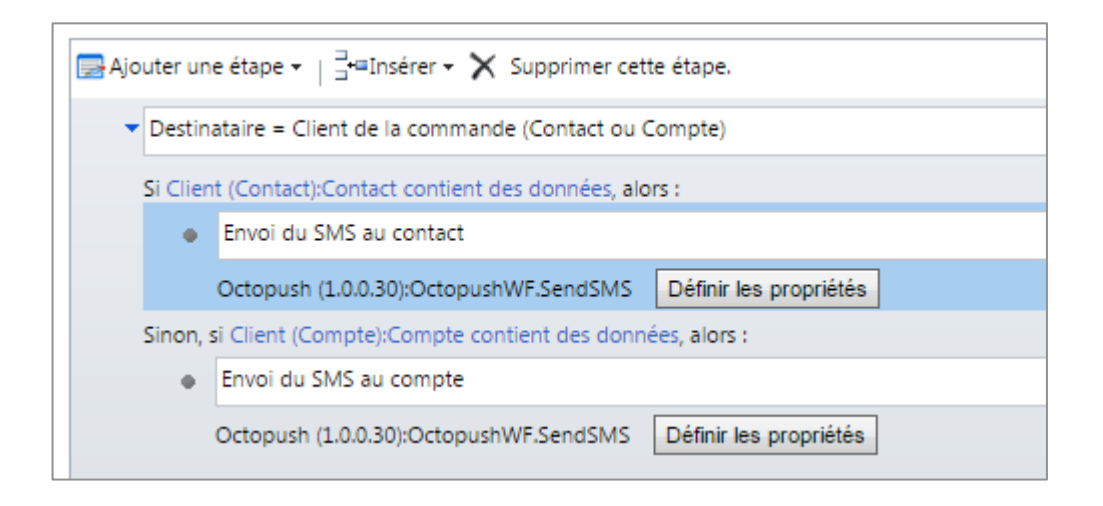

Vous devez :

- Créer une condition pour tester si la commande concerne un contact

| Fichier | Enregistrer et fe | rmer      |                      |
|---------|-------------------|-----------|----------------------|
| Effa    | cer Groupe ET     | Groupe OU | Contient des données |
|         | Sélectionner      |           |                      |

- Dans le cas où cette condition est vérifiée, insérer l'action d'envoi de SMS, en renseignant le champ « Contact destinataire » :

| Fichier Enregistrer et   | fermer                                           |                             | @ A <u>i</u> de ≁                                |
|--------------------------|--------------------------------------------------|-----------------------------|--------------------------------------------------|
| Processus : Comman       | de validée<br>r <b>iétés d'entrée de la ph</b> a | ase personn                 | Utilisation de la solution : Solution par défaut |
| Nom de propriété         | Type de données                                  | Valeur                      | Assistant Formulaires >                          |
| Contact destinataire     | Recherche                                        | {Contact(Client (Contact))} | Valeurs dynamiques                               |
| Prospect destinataire    | Recherche                                        | Q                           | Valeurs dynamiques                               |
| Compte destinataire      | Recherche                                        | Q                           | Opérateur :                                      |
| Modèle de SMS à utiliser | Recherche                                        | Confirmation de comman ≑ 🗔  | Rechercher :<br>Commande                         |
| Texte à utiliser         | Une seule ligne de texte                         | -                           | Ajouter  Ajouter  Valeur par défaut :  OK        |

- Créer une branche conditionnelle pour tester si la commande concerne un compte

| Fichi | ier 🔛 Enregistrer et fern                  | ner         |                      |
|-------|--------------------------------------------|-------------|----------------------|
| 10 E  | Effacer Groupe ET                          | • Groupe OU |                      |
|       | <ul> <li><u>Client (Compte)</u></li> </ul> | Compte      | Contient des données |
|       | <u>Sélectionner</u>                        |             |                      |
|       |                                            |             |                      |
|       |                                            |             |                      |

- Dans le cas où cette condition est vérifiée, insérer l'action d'envoi de SMS, en renseignant le champ « Compte destinataire » :

| Fichier 🗟 Enregistrer et                | fermer                                           |                             | @A <u>i</u> de <del>↓</del>                      |
|-----------------------------------------|--------------------------------------------------|-----------------------------|--------------------------------------------------|
| Processus : Comman<br>Définir les propr | de validée<br>r <b>iétés d'entrée de la ph</b> a | ase personn                 | Utilisation de la solution : Solution par défaut |
| Nom de propriété                        | Type de données                                  | Valeur                      | Assistant Formulaires >                          |
| Contact destinataire                    | Recherche                                        |                             | Valeurs dynamiques                               |
| Proceed destinatoire                    | Bacharcha                                        |                             | Valeurs dynamiques                               |
| Prospect destinataire                   | Reclicicite                                      |                             | Opérateur :                                      |
| Compte destinataire                     | Recherche                                        | {Compte(Client (Compte))}   | Affecter la valeur                               |
| Modèle de SMS à utiliser                | Recherche                                        | Confirmation de command 🗘 🗔 | Rechercher :<br>Client (Compte)                  |
| Texte à utiliser                        | Une seule ligne de texte                         |                             | Compte                                           |
|                                         |                                                  |                             | Ajouter                                          |
|                                         |                                                  |                             | ★   金 寻                                          |
|                                         |                                                  |                             | Compte(Client (Compte))                          |
|                                         |                                                  |                             |                                                  |
|                                         |                                                  |                             |                                                  |
|                                         |                                                  |                             | Valeur par défaut :                              |
|                                         |                                                  |                             | Q                                                |
|                                         |                                                  |                             |                                                  |
|                                         |                                                  |                             | ОК                                               |
|                                         |                                                  |                             |                                                  |

Une fois le workflow préparé, cliquer sur « Activer » :

| Fichier                                                                                                    | t fermer 🖳   🕕 📿 Active                  | er 🏻 🎼 Convertir en workflow d'arrière-plan                     | 📑 🛱 Afficher les dépendances 🛛 👌 Ac <u>t</u> ions 🗸                                               |
|----------------------------------------------------------------------------------------------------|------------------------------------------|-----------------------------------------------------------------|---------------------------------------------------------------------------------------------------|
| Processus : Commande v                                                                                                    | alidée                                   |                                                                 |                                                                                                   |
| <ul> <li>Éléments communs</li> <li>Informations</li> <li>Historique d'audit</li> <li>Sessions de traitement</li> <li>Sessions de traitement</li> </ul> | Général Administration N<br>Après        | otes                                                            | registrement modifié<br>ent est attribué<br>egistrement modifiés Sélectionner<br>ent est supprimé |
|                                                                                                    | Exécuter en tant O Prop<br>que : O Utili | priétaire du workflow<br>isateur ayant modifié l'enregistrement |                                                                                                   |

Vous pouvez désactiver temporairement un workflow en cliquant sur « Désactiver ».

| Fichier                      | 🔀 F <u>e</u> rmer | E. | 0 0                                                     | )ésactiver   ⊒∰ A | fficher les c | lépendances | ∕‰Ac <u>t</u> ions <del>+</del> |  |
|------------------------------|-------------------|----|---------------------------------------------------------|-------------------|---------------|-------------|---------------------------------|--|
| Processus : Commande validée |                   |    |                                                         |                   |               |             |                                 |  |
| ⊿ Éléments                   | s communs         |    | Général                                                 | Administration    | Notes         |             |                                 |  |
| 🛃 Info                       | rmations          |    | <ul> <li>Masquer les propriétés de processus</li> </ul> |                   |               |             |                                 |  |
| 🛛 🗊 Hist                     | orique d'audit    |    |                                                         |                   |               |             |                                 |  |